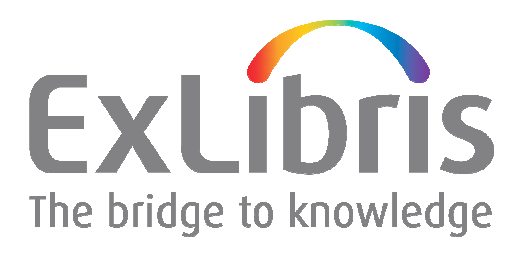

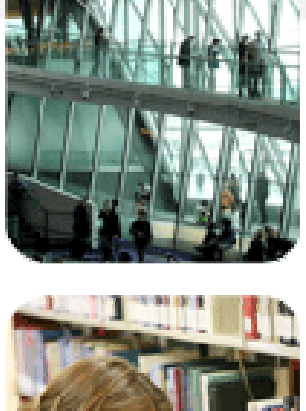

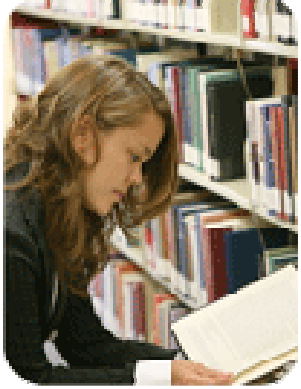

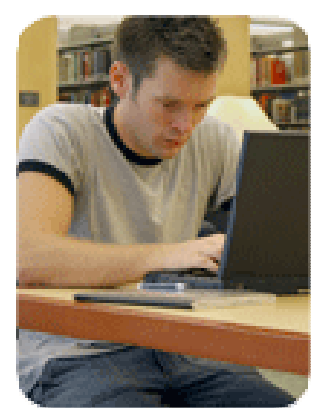

#### MetaLib KnowledgeBase – Information Resource Database MetaLib Version 4.3

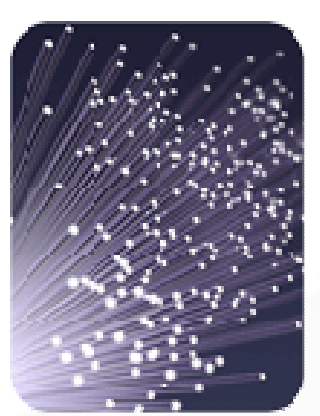

#### **Copyright Statement and Disclaimer**

All of the information and material, including text, images, logos and product names, is either the property of, or used with permission by, Ex Libris Ltd. The information may not be distributed, modified, displayed or reproduced – in whole or in part – without the prior written permission of Ex Libris Ltd.

#### TRADEMARKS

Ex Libris, the Ex Libris logo, Aleph, SFX, SFXIT, MetaLib, DigiTool, Verde, Primo, Voyager, MetaSearch, MetaIndex and other Ex Libris products and services referenced herein are trademarks of Ex Libris, and may be registered in certain jurisdictions. All other product names, company names, marks and logos referenced may be trademarks of their respective owners.

#### DISCLAIMER

The information contained in this document is provided on an "AS IS" basis for general information purposes only without any representations or warranties, whether express or implied, including any implied warranties of satisfactory quality, completeness, accuracy or fitness for a particular purpose.

Ex Libris, and its subsidiaries and related corporations disclaim any and all liability for use of this information, even if advised of the possibility that loss, damage or expenses may arise.

© Ex Libris Ltd., 2009

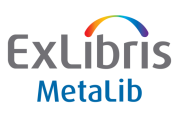

#### **MetaLib Management Interface**

Web-based interface for resources

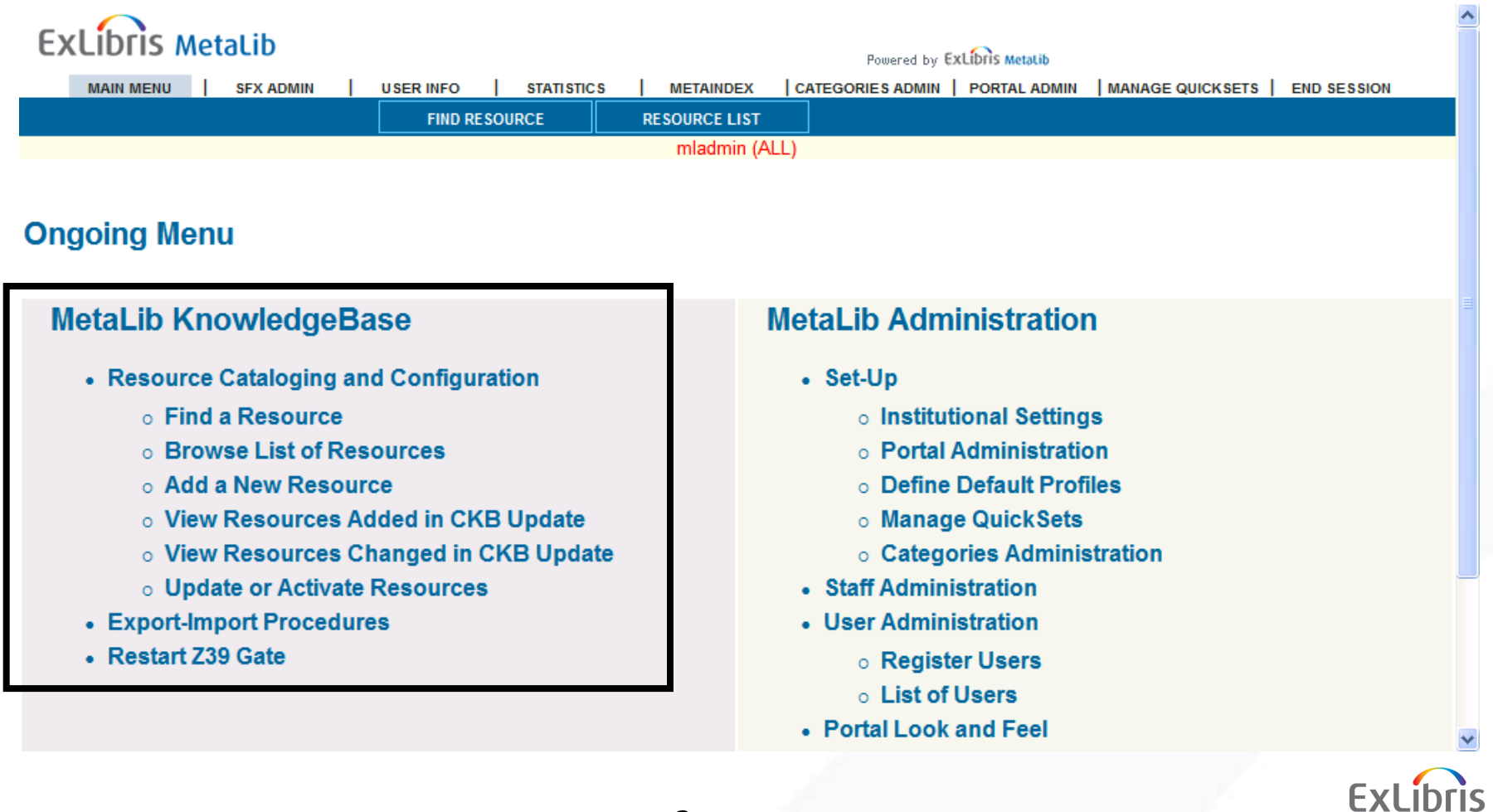

Metalit

### Navigating the KnowledgeBase

| Browse by Resource Name                                                                                                    |                            |                         |                               | Resou                | rce L            | .ist         |
|----------------------------------------------------------------------------------------------------|----------------------------|-------------------------|-------------------------------|----------------------|------------------|--------------|
| Filter by: Institution: My Group<br>Jump to: Go                                                                                                    | ▼ St                       | atus: CAII              | resources 🦻 Acti              | ve C Testing C Inact | ive 😡            |              |
| CKB notes Subscription Pre<br>* Inactive Line                                                                                                    | esentation [<br>hk between | Copy Del<br>IRD and Con | ete \Lambda Add 🗉 Edit<br>fig | t 🗹 View             |                  |              |
| RD Resource name<br>Action                                                                                                    | Resource<br>ID             | Status                  | Configuration/<br>code        | Access Method        | Config<br>Action |              |
| SPTD Humanities Abstracts (EBSCO) - CENTRAL                                                                                                    | <u>LKV00326</u>            | CA CI CT                | EBSCO QHS                     | Z39                  | V D              |              |
| Image: Second Second Secon | <u>LKV01 290</u>           | CA CI CT                | EBSCO QHS                     | Z39                  | Y D              |              |
| Image: Second Structs (EBSCO) - UNI2                                                                                                    | <u>LKV01354</u>            | CA CI CT                | EBSCO QHS                     | Z39                  | YD               |              |
| ISPID Humanities Abstracts (EBSCO) - UNI3                                                                                                    | LKV01418                   | CACICT                  | EBSCO QHS                     | Z39                  | VD               |              |
| Imanifies Abstracts (EBSCO) - UNI4                                                                                                    | <u>LKV01482</u>            | CA CI CT                | EBSCO QHS                     | Z39                  | VD               |              |
| ISPID Humanities Abstracts (OCLC) - CENTRAL                                                                                                    | <u>LKV00220</u>            | CA CI CT                | OCLC WHUM                     | Z39                  | Y D              |              |
| 2 SPID Humanities Abstracts (OCLC) - PUB1                                                                                                    | <u>LKV01553</u>            | CA CI CT                | OCLC WHUM                     | Z39                  | V D              | ExLi<br>Meta |

oris .ib

### Navigating the KnowledgeBase

| ADD A NEW IRD                   |                                    | Find Resource |
|---------------------------------|------------------------------------|---------------|
| Field                           | Value                              |               |
| Filter by institution:          | Metalib 🔽                          |               |
| Filter by user group:           | -                                  |               |
| Filter by status:               | C All resources C Active C Testing | j C Inactive  |
| Resource name:                  |                                    |               |
| Resource ID :                   |                                    |               |
| Configuration code:             |                                    |               |
| Resource type:                  | -                                  |               |
| Publisher:                      |                                    |               |
| Creator:                        |                                    |               |
| Any words:                      |                                    |               |
| Free/Subscription:              | <b>_</b>                           |               |
| Country                         |                                    |               |
| NEW resources date (YYYYMMDD)   |                                    |               |
| NEW resources User group filter | <b>_</b>                           |               |
| Library system:                 |                                    |               |
| MetaIndex Resource              | <b>_</b>                           |               |
| System number:                  |                                    |               |
|                                 |                                    |               |
| Configuration                   |                                    | ExLit         |

#### **Types of MetaLib Resources**

There are three types of MetaLib Resources:

- MetaLib Search and View:
  - search via MetaLib interface
  - number of hits in MetaLib interface
  - result list in MetaLib interface
  - full record displayed in MetaLib interface
- MetaLib Search and Link:
  - search via MetaLib interface
  - number of hits in MetaLib interface
  - link to native interface to view results list
- MetaLib Link:
  - Link to native interface to search the resource

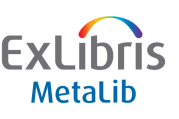

#### **Resources in the KnowledgeBase**

MetaLib has a KnowledgeBase that holds technical and descriptive data for the resources accessed via MetaLib

Each resource in the KnowledgeBase has the following:

#### **Information Resource Description (IRD) record**

- Mandatory
- Includes descriptive, local information (ie. your cataloguing record)
- What the user sees in MetaLib

#### **Configuration record**

- Required for 'Search and View' and 'Search and Link' resources
- Contains programs and rules for \* searching records
   \* retrieving records from
  - resources
  - \* constructing OpenURLs

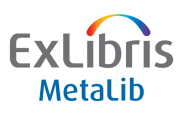

### **Resources in the KnowledgeBase**

| Browse by Resource Name                         |                                              | <b></b>                         |                     |                  |
|-------------------------------------------------|----------------------------------------------|---------------------------------|---------------------|------------------|
| Jump to:                                        | Go Status                                    | s: UAII resources v             | Active Clesting Clu | active 🔛         |
|                                                 | Presentation      Co<br>ive Link between IRD | py D Delete A Add<br>and Config | Config              | L                |
| IRD Resource name                               | ResourceSta                                  | tus Configurat                  | tion Access Method  | Config<br>Action |
| ②SPTD Humanities Abstracts (EBSCO) - CENTRAL    | LKV00326                                     | A CI CT EBSCO QHS               | 2 Z39               | VD               |
| 25010 Humanities Abstracts (EBSCO) - UNI1       | LKV01290 🕝                                   | A CI CT EBSCO QHS               | <u>3</u> Z39        | VD               |
| ISITID Humanities Abstracts (EBSCO) - UNI2      | LKV01354 🕥                                   | A CI CI EBSCO QHS               | 2 Z39               | VD               |
| 29919 Humanities Abstracts (EBSCO) - UNI3       | LKV01418 🕐 )                                 | A CI CI EBSCO QHE               | <u>3</u> Z39        | VD               |
| 25010 Humanities Abstracts (EBSCO) - UNI4       | LKV01482 💌 /                                 | A CI CI EBSCO OHS               | 2 Z39               | VD               |
| ESETE Humanities Abstracts (OCLC) - CENTRAL     | LKV00220 💽 /                                 | A CI CT OCLC WHU                | <u>M</u> Z39        | VD               |
| <b>ISPID</b> Humanities Abstracts (OCLC) - PUB1 | LKV01553 🥵 ,                                 | A CT CT OCLC WHU                | <u>M</u> Z39        | VD               |

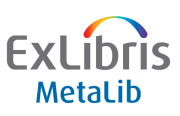

### The IRD

- Every resource in MetaLib needs a 'cataloguing record' in the Local KnowledgeBase
- This is the Information Resource Description (IRD) record
- The IRD consists of a number of tabs:
  - Subscription
  - Presentation: Primary
  - Presentation: Secondary
  - Presentation: Library
  - Local
  - Categories
  - CKB Hints & Notes
- The only mandatory fields required in the IRD record are:
  - Full name
  - Display name
  - Institution

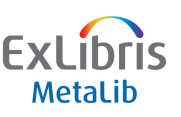

### **The IRD – Subscription**

| MAIN MENU SFX ADMIN                | USER INFO STATISTICS META               | NDEX CATEGORIES ADMIN      | PORTAL ADMIN     | MANAGE QUICKSETS | END SESSION |   |
|------------------------------------|-----------------------------------------|----------------------------|------------------|------------------|-------------|---|
|                                    | FIND RESOURCE RESOURC                   | E LIST                     |                  |                  |             |   |
|                                    | mlac                                    | Imin (ALL)                 |                  |                  |             |   |
| Resource Name: JSTOR Arts & S      | ciences V Collection XML Gateway        | - HOPE                     |                  |                  |             |   |
| vlandatory fields                  |                                         |                            |                  |                  |             |   |
|                                    |                                         |                            |                  |                  |             |   |
| Subscription Presentation: Prim    | ary Presentation: Secondary Presentat   | ion: Library Local         | Categories       |                  |             |   |
| ull Name *                         | JSTOR Arts & Sciences V Collection XM   | L Gateway                  |                  |                  |             |   |
| isplay Name *                      | JSTOR Arts & Sciences V Collection      |                            |                  |                  |             |   |
| nstitution *                       | Liverpool Hope University 🐱             |                            |                  |                  |             |   |
| econdary Affiliation               | Lis                                     | t of user groups           |                  |                  |             |   |
| P Filter                           | Lis                                     | t of IP filters            |                  |                  |             |   |
| onfiguration Code                  | JSTOR_XML                               |                            |                  |                  |             |   |
| ree/By Subscription                | Subscription 👻                          |                            |                  |                  |             |   |
| ink to Native Interface URL 오      | http://www.jstor.org/search             |                            |                  |                  |             |   |
| roxy Server Flag                   | ○ No need for proxy server ○ Us         | e proxy server             |                  |                  |             |   |
| earch Proxy Server Flag            | O No need for search proxy serve        | er OUse search proxy s     | server           | -                |             |   |
| ostname:Port                       | http://www.jstor.org/action/doXmlSearch | Version=1.1&operation=sear | chRetrieve&recor | dS               |             |   |
| atabase Code                       |                                         |                            |                  |                  |             |   |
| uthentication                      |                                         |                            |                  |                  |             |   |
| ink to Records in Native Interface |                                         |                            |                  |                  |             |   |
| umber of Sessions                  |                                         |                            |                  |                  |             |   |
|                                    |                                         | <u>~</u>                   |                  |                  |             |   |
| ataloger's Note                    |                                         |                            |                  |                  |             |   |
| -                                  |                                         |                            |                  |                  |             |   |
| (erde Indicator                    |                                         |                            |                  |                  |             |   |
| erde Access Type                   |                                         |                            |                  |                  |             |   |
| Version                            | 03.13                                   |                            |                  |                  |             |   |
| legion                             |                                         |                            |                  |                  |             |   |
|                                    |                                         |                            |                  |                  |             |   |
|                                    | 20000427                                |                            |                  |                  |             |   |
| asi upuate (YYYYWWDD)              | 20090427                                |                            |                  |                  |             |   |
| IRL                                |                                         |                            |                  |                  |             |   |
| Iternative Link to Records in      |                                         |                            |                  |                  |             |   |
| lesource ID: HOP01435              | Source ID: CKB03391                     | Origi                      | nal ID:          | Sysno: 000003611 |             |   |
| NEVT TAD CAVE CAUE & FUT           |                                         | NIMENIU                    | DELET            |                  |             |   |
| INLATION SATE SATE & EXIT          | RESUGREE LIST MAI                       | THEIR                      | DELETE           |                  |             | í |
|                                    |                                         |                            |                  |                  |             |   |

#### **The IRD – Presentation: Primary**

|                                             | Powered by Excliptis Metalib                                                    |
|---------------------------------------------|---------------------------------------------------------------------------------|
| MAIN MENU SFX ADMIN USER INFO               | STATISTICS METAINDEX CATEGORIES ADMIN PORTAL ADMIN MANAGE QUICKSETS END SESSION |
| FIND RES                                    | DURCE RESOURCE LIST                                                             |
|                                             | mladmin (ALL)                                                                   |
| Pacouros Namo: ISTOP Arts & Solonaas V.C.   | Mention VML Cotoway, HOPE                                                       |
| andatory fields                             | nection xine Gateway - HOPE                                                     |
|                                             |                                                                                 |
| Subscription Presentation: Primary Presenta | ion: Secondary Presentation: Library Local Categories                           |
| pe                                          |                                                                                 |
| pe                                          |                                                                                 |
| pe                                          |                                                                                 |
| atus                                        | ○ Active ⊙ Testing ○ Inactive                                                   |
| nk to Configuration Active?                 | ⊙Yes ⊖No                                                                        |
| ppress SFX Button?                          | ○No ○Yes                                                                        |
| esource Icons                               | jstor                                                                           |
|                                             | JSTOR (www.jstor.org) is a not-for-                                             |
| escription                                  | profit organization with a dual                                                 |
|                                             | journals, and to provide access to                                              |
|                                             | these journals as widely as possible.                                           |
| Iter for Subset                             |                                                                                 |
| piry Date for<br>EW Resource                | (YYYYMMDD)                                                                      |
| 4                                           | User Group 🛛                                                                    |
| tter for<br>EW Resource                     | User Group 🛛                                                                    |
|                                             | User Group 💌                                                                    |
| nk to Holdings in Native Interface          |                                                                                 |
| ink                                         | 3 🕶                                                                             |
| IK language                                 | Not CJK 🔽                                                                       |
| IK Transliterated Title                     |                                                                                 |
|                                             | 11                                                                              |

#### **The IRD – Presentation: Secondary**

|                           | FIND RESOURCE LIST                                                               |  |
|---------------------------|----------------------------------------------------------------------------------|--|
|                           | mladmin (ALL)                                                                    |  |
| Resource Name: JSTOR      | R Arts & Sciences V Collection XML Gateway - HOPE                                |  |
| Mandatory fields          |                                                                                  |  |
| Subscription Preser       | vitation: Primary Presentation: Secondary Presentation: Library Local Categories |  |
| L                         |                                                                                  |  |
| Alternative Name          |                                                                                  |  |
|                           | <u>^</u>                                                                         |  |
| Coverage                  |                                                                                  |  |
|                           |                                                                                  |  |
| Time-Span                 |                                                                                  |  |
| Languages                 |                                                                                  |  |
| Link to Database Guide    | http://www.library.uni.ac.uk/databaseguides/jstor.pdf                            |  |
| Full Text Note            |                                                                                  |  |
|                           |                                                                                  |  |
| Notes                     |                                                                                  |  |
|                           |                                                                                  |  |
| Publisher                 | JSTOR                                                                            |  |
| Alternative Publisher Nam | ies                                                                              |  |
|                           |                                                                                  |  |
| Publisher Description     |                                                                                  |  |
| Publisher URI             | http://www.istor.org                                                             |  |
| Creator                   | JSTOR                                                                            |  |
| Copyright                 |                                                                                  |  |
|                           |                                                                                  |  |
|                           |                                                                                  |  |
|                           |                                                                                  |  |
|                           |                                                                                  |  |
| Keywords                  |                                                                                  |  |
|                           |                                                                                  |  |
|                           |                                                                                  |  |
|                           |                                                                                  |  |
|                           |                                                                                  |  |

#### **The IRD - Presentation: Library**

| ExLibris MetaLib              |                                       |                         |                             |                  |             |
|-------------------------------|---------------------------------------|-------------------------|-----------------------------|------------------|-------------|
|                               |                                       |                         | Powered by EXLIDITS Metalib |                  |             |
| MAIN MENU   SFX ADI           |                                       |                         | SORIES ADMIN   PORTAL ADMIN | MANAGE QUICKSETS | END SESSION |
|                               | FIND RESOURCE                         | mladmin (ALL)           |                             |                  |             |
|                               |                                       | (icc)                   |                             |                  |             |
| <b>Resource Name: British</b> | Library Public Catalogue - HOPE       | 1                       |                             |                  |             |
| *Mandatory fields             |                                       |                         |                             |                  |             |
|                               |                                       | - / /                   |                             |                  |             |
| Subscription Present          | ation: Primary Presentation: Secondar | y Presentation: Library | Local Categories            |                  |             |
| Library System                | ALEPH (Ex Libris)                     |                         |                             |                  |             |
| Library Address               |                                       |                         |                             |                  |             |
| Library City                  |                                       | Libra                   | ary State/Province          |                  |             |
| Library Postal Code           |                                       | Libra                   | ary Country                 | United Kingdom   |             |
| Library Telephone             |                                       |                         |                             |                  |             |
| Library Fax                   |                                       |                         |                             |                  |             |
| Library e-mail                |                                       |                         |                             |                  |             |
| Transportation                |                                       |                         | <u>^</u>                    |                  |             |
|                               |                                       |                         | <u>×</u>                    |                  |             |
| Access for Disabled           |                                       |                         |                             |                  |             |
| Access Boliov                 |                                       |                         |                             |                  |             |
| Access Folicy                 |                                       |                         | ×                           |                  |             |
| Charging (Loaning) Policy     |                                       |                         | <u>_</u>                    |                  |             |
| Opening Hours URL             |                                       |                         |                             |                  |             |
| Contact                       |                                       |                         |                             |                  |             |
| Note                          |                                       |                         |                             |                  |             |
| Resource ID: HOP00348         | Source ID: 0                          | KB02133                 | Original ID:                | Sysno: 000002524 |             |
|                               |                                       |                         |                             |                  |             |
| NEXT TAB SAVE SAVE &          | EXIT                                  | CE LIST MAIN MENU       | DELETE                      |                  |             |
|                               |                                       | 13                      |                             |                  |             |
|                               |                                       |                         |                             |                  |             |

#### The IRD - Local

| ExLibris MetaLib             |                                              | Powered by EXLIDITS Metalib     |                                |
|------------------------------|----------------------------------------------|---------------------------------|--------------------------------|
| MAIN MENU SFX ADMIN          | USER INFO STATISTICS METAINDE                | CATEGORIES ADMIN   PORTAL ADMIN | MANAGE QUICKSETS   END SESSION |
|                              | FIND RESOURCE RESOURCE LIS                   | T                               |                                |
|                              | exlv (E)                                     | (LV)                            |                                |
| Resource Name: ABI/INFORM    | Global Full Text (SP) - EXLT                 |                                 |                                |
| Subscription Presentation: P | rimary Presentation: Secondary Presentation: | Library Local Categories        |                                |
| ocal Field 1                 |                                              | <u>~</u>                        |                                |
| ocal Field 2                 |                                              | ~                               |                                |
| ocal Field 3                 |                                              |                                 |                                |
| ocal Field 4                 |                                              | × ×                             |                                |
| ocal Field 5                 |                                              | ×<br>~                          |                                |
| Resource ID: EXL01604        | Source ID: CKB01880                          | Original ID:                    | Sysno: 000002956               |
| NEXT TAB SAVE SAVE & EXIT    | RESOURCE LIST MAIN ME                        | DELETE                          |                                |
|                              | 14                                           |                                 | ExLit                          |

### **The IRD - Categories**

| ExLibris MetaLib                   | Powered by ExLibris Metalib                                                                        |
|------------------------------------|----------------------------------------------------------------------------------------------------|
| MAIN MENU   SFX ADMIN   USE        | R INFO   STATISTICS   METAINDEX   CATEGORIES ADMIN   PORTAL ADMIN   MANAGE QUICKSETS   END SESSION |
|                                    | FIND RESOURCE RESOURCE LIST                                                                        |
|                                    | exlv (EXLV)                                                                                        |
| _                                  |                                                                                                    |
| Resource Name: ABI/INFORM Global   | Full Text (SP) - EXLT                                                                              |
| Mandatory fields                   |                                                                                                    |
| Contraction (Proceedation 2.1      |                                                                                                    |
| Subscription Presentation: Primary | Presentation: Secondary Presentation: Library LOCal Categories                                     |
| Update Resource Categori           | es View Resource Categories                                                                        |
|                                    | Hide all Show all                                                                                  |
| History 🖌                          |                                                                                                    |
| General General                    |                                                                                                    |
| Geography                          |                                                                                                    |
| Archaeology                        |                                                                                                    |
| Africa                             |                                                                                                    |
| Asia Asia                          |                                                                                                    |
| Europe                             |                                                                                                    |
| North America                      |                                                                                                    |
| South America                      |                                                                                                    |
|                                    |                                                                                                    |
| Resource ID: EXL01604 Sour         | ce ID: CKB01880 Original ID: Sysno: 000002956                                                      |
| SAVE SAVE & EXIT                   | Apply Changes to UI RESOURCE LIST MAIN MENU                                                        |
|                                    |                                                                                                    |

15

ExLibris

MetaLib

#### **CKB Hints & Notes**

#### **Resource Configuration Notes**:

- Set-up information for resources
- Information to localise the Authentication field and Hostname:port field
- Information about any oddities found in the resource when it was configured for MetaLib

#### Search Hints for the user:

 Information about how the resource varies from MetaLib's standard search syntax

#### Release Notes:

 Information about changes made as part of Central KnowledgeBase.

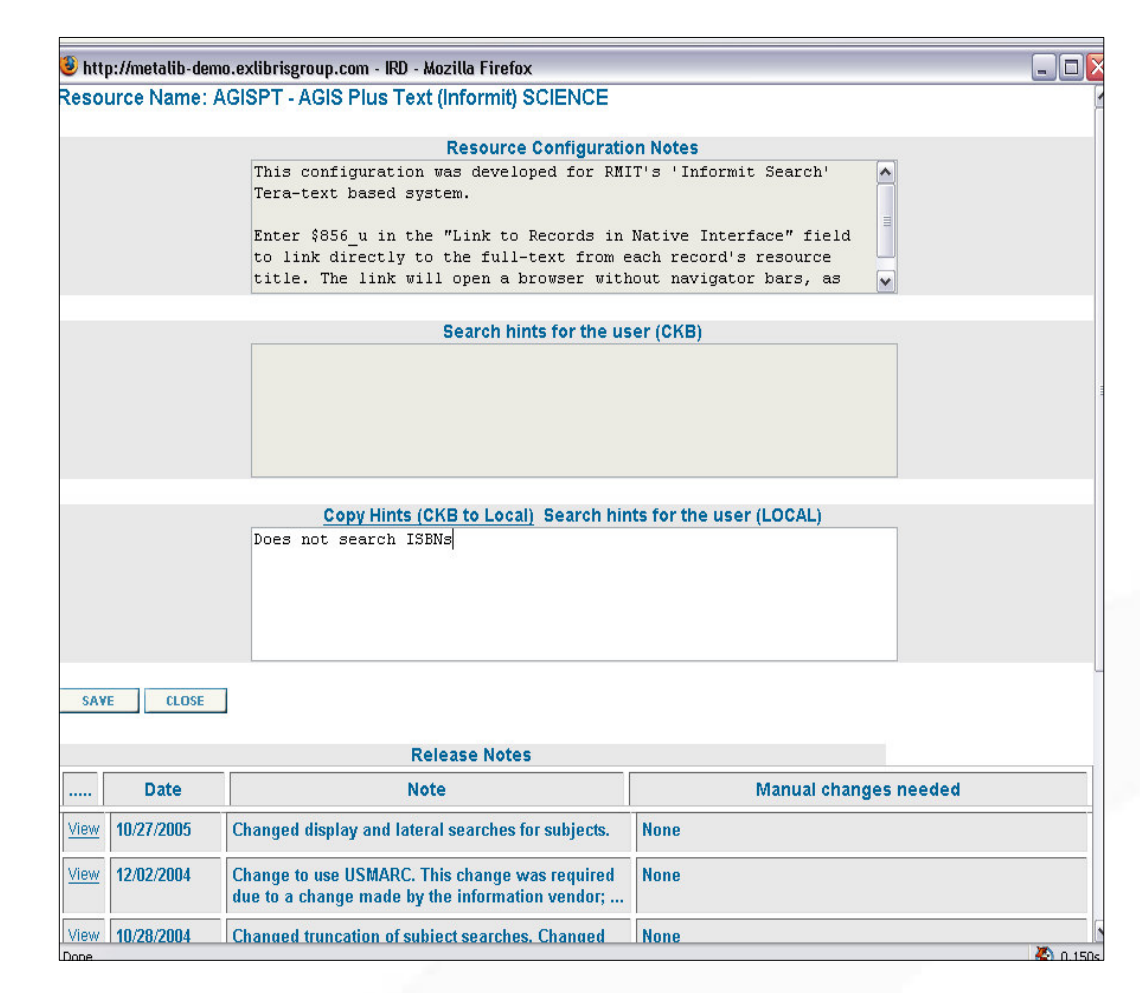

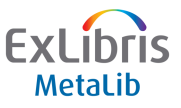

#### **Resources in the KnowledgeBase**

| Browse by Resource Name                         |                                      |                              |                     |                       |                  |  |  |
|-------------------------------------------------|--------------------------------------|------------------------------|---------------------|-----------------------|------------------|--|--|
| Filter by: Institution: My Group                | T Stat                               | tus: — 🔿 All re              | esources 🔅 Act      | live O Testing O Inac | tíve 🙆           |  |  |
| Jump to:                                        | Go                                   |                              |                     |                       |                  |  |  |
|                                                 | Presentation I<br>ive Link between I | Copy 🖻 Delet<br>RD and Confi | te 🖻 Add I<br>g     | Config                |                  |  |  |
| ADD A NEW IRD                                   |                                      |                              |                     | comg                  |                  |  |  |
| IRD Resource name<br>Action                     | ResourceS<br>ID                      | Status C                     | onfiguration<br>ode | Access Method         | Config<br>Action |  |  |
| ②⑤回回回 Humanities Abstracts (EBSCO) - CENTRAL    | <u>LKV00326</u> (                    | © A O I C T 🖉                | EBSCO QHS           | Z39                   | VD               |  |  |
| 25010 Humanities Abstracts (EBSCO) - UNI1       | LKV01290                             | © A © I © 7 8                | BSCO QHS            | Z39                   | VD               |  |  |
| ISPID Humanities Abstracts (EBSCO) - UNI2       | <u>LKV01354</u> (                    | © A O I C I 🖥                | EBSCO QHS           | Z39                   | VD               |  |  |
| 2900 Humanities Abstracts (EBSCO) - UNI3        | <u>LKV01418</u>                      | © a O I O I <sup>6</sup>     | BSCO QHS            | Z39                   | VD               |  |  |
| 25010 Humanities Abstracts (EBSCO) - UNI4       | <u>LKV01482</u> (                    | © a O i O i B                | BSCO QHS            | Z39                   | VD               |  |  |
| ISPID Humanities Abstracts (OCLC) - CENTRAL     | <u>LKV00220</u>                      | © a O I O A O                | DOLC WHUM           | Z39                   | VD               |  |  |
| <b>ISPID</b> Humanities Abstracts (OCLC) - PUB1 | <u>LKV01553</u>                      | © A O I C I 🤇                | DOLC WHUM           | Z39                   | YD               |  |  |

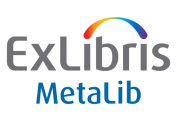

### The Configuration

- Configurations are required for resources to be searchable within MetaLib
- Depending on the configuration, your resource will either be:
  - Search and View
  - Search and Link
- Configurations are based on different types of access methods:
  - Z39.50
  - XML
  - HTTP
- Configurations are provided as part of the MetaLib CKB
- Tools are also available to create your own, local configs

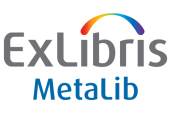

### **The Configuration**

| Resource Name: Academic Abstracts FullTEXT E | lite (EBSCO) - UNIV       |                        |    |
|----------------------------------------------|---------------------------|------------------------|----|
| Institution: METALIB                         | Configuration Code: EB    | SCO_AEH                |    |
| Restart Z39 Access Method: Z39               | Configuration Type: Ful   | ll Record              |    |
| Open Date: 04/03/02                          | Update Date: 06/01/04     |                        |    |
|                                              |                           | SAVE SAVE & EXIT CANCE | EL |
| General Term Transformations Com             | version OpenURL           | Sort Applications      | -  |
| Gene                                         | eral Information          |                        |    |
| Field Name                                   |                           | Value                  |    |
|                                              | Version                   |                        |    |
| Outgoing charact                             | ter conversion UTF_TO_88  | 359_1                  |    |
|                                              | Record Type USMARC        |                        |    |
| Format conve                                 | rsion program vir_z00_z39 | _usmarc                |    |
| Incoming charact                             | ter conversion MARC8_TO   | )_UTF                  |    |
| Jump to native interface (fr                 | om results list) 🔣 🔽      |                        |    |
| H                                            | olding method 🛛 🗸 🗸       |                        |    |
| E                                            | Direct link type 🛛 🖂      |                        |    |
| Direct                                       | Link Field Tag            |                        |    |
| Z                                            | 39 Record Type USMARC     | *                      |    |
|                                              | Elementsname T            |                        |    |

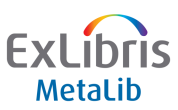

#### **Resources in the KnowledgeBase**

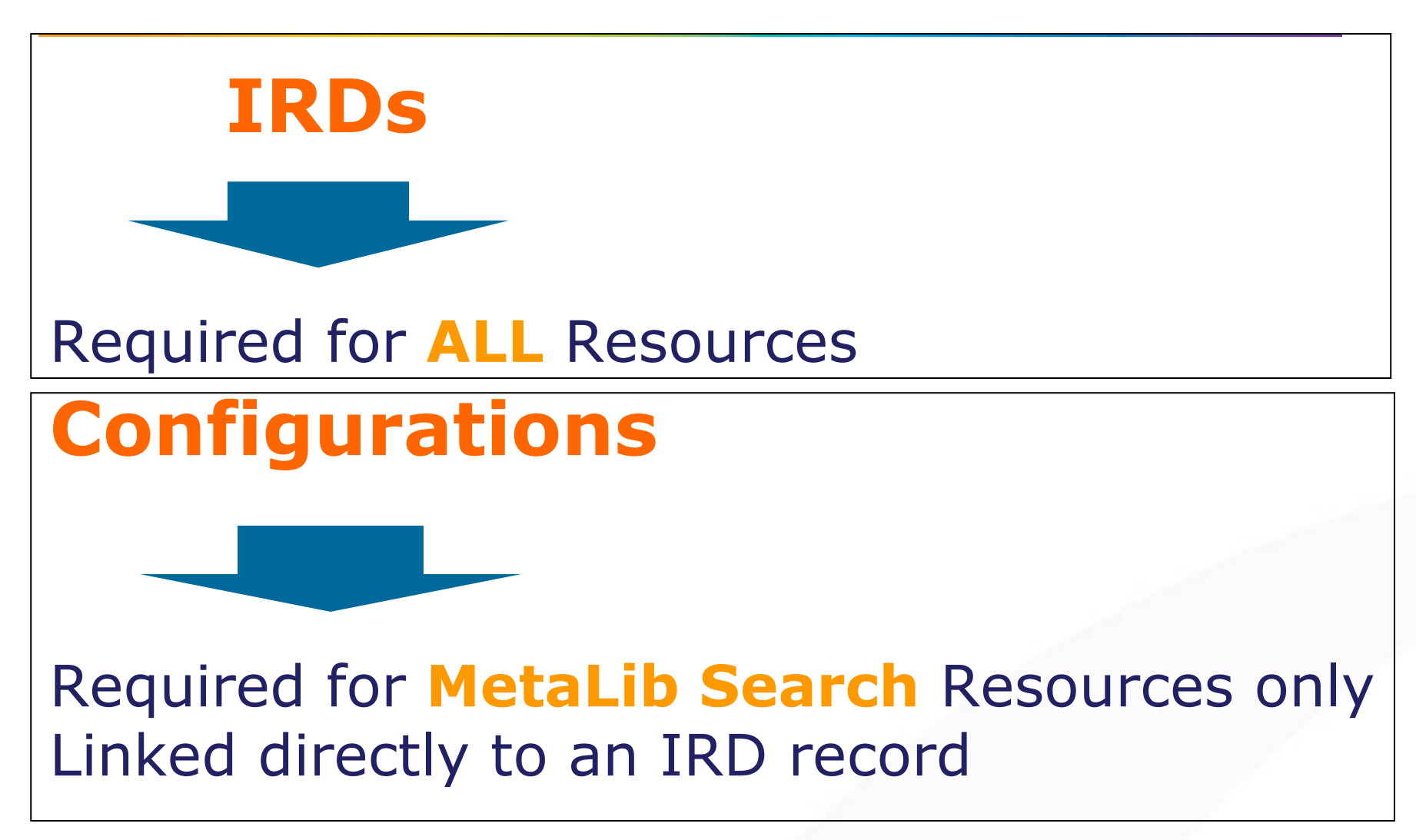

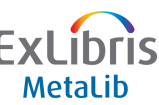

MetaLib consists of a two KnowledgeBases, containing all the technical and descriptive information for the resources accessed in MetaLib

- 1. Central KnowledgeBase:
  - Every MetaLib installation includes a copy of the CKB.
  - The CKB is maintained by Ex Libris and cannot be edited by the library.
  - All resources in the CKB are inactive.
  - Ex Libris provide regular updates to the CKB.
- 2. Local KnowledgeBase:
  - A local copy of the CKB is created for each institution.
  - Resources in the LKB are those localised, activated and displayed to the user for searching.

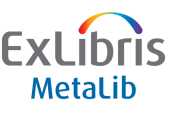

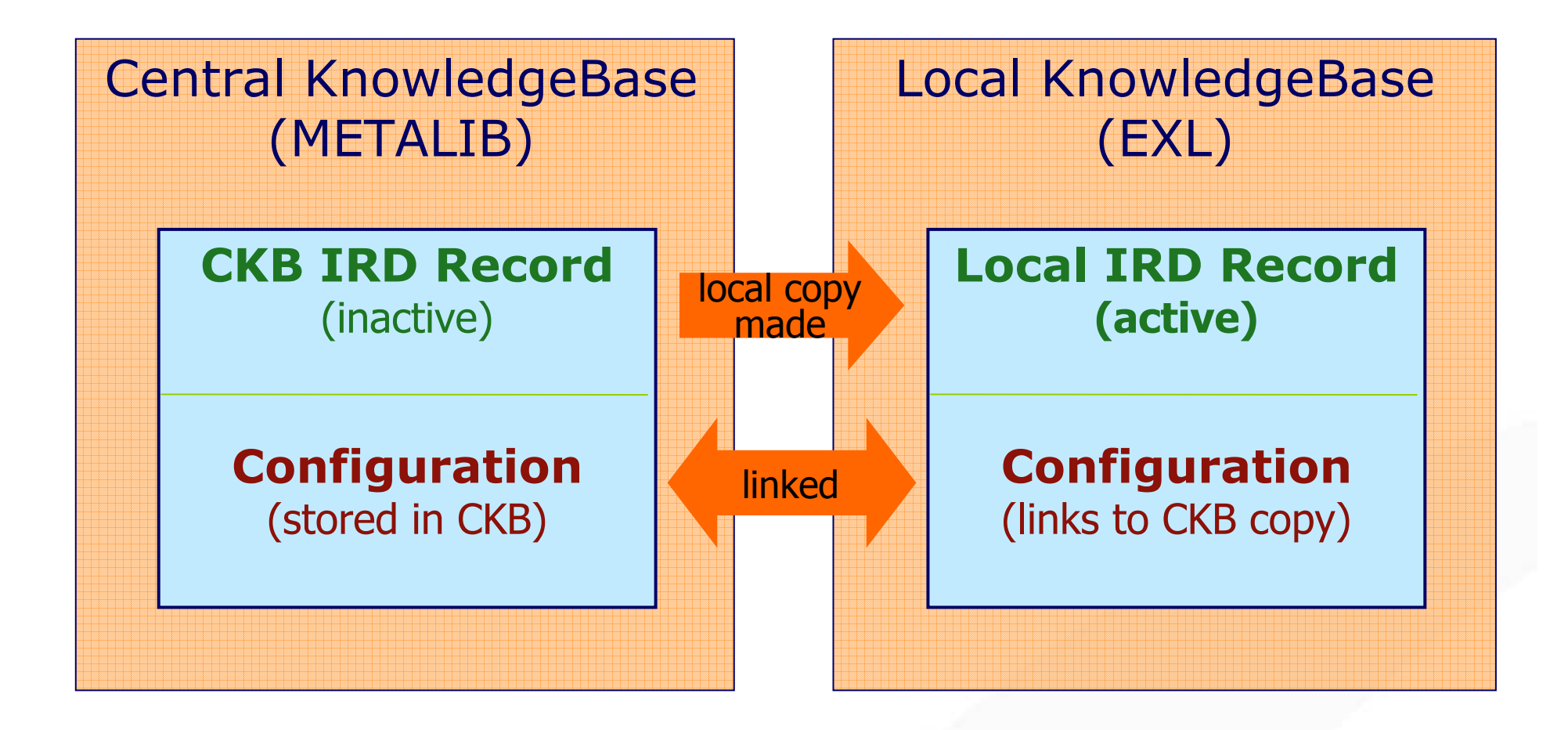

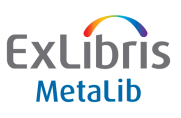

- A copy of the CKB is always maintained in the METALIB institution
- CKB resources (owned by the METALIB institution) cannot be edited
- Institutions can edit CKB configurations by making a local copy of the config in their LKB

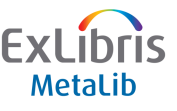

| Find Query:                      | Name=forestry AND Publisher=sabin                                         | iet                                        |              |                       |                  |                  |  |  |  |
|----------------------------------|---------------------------------------------------------------------------|--------------------------------------------|--------------|-----------------------|------------------|------------------|--|--|--|
| Number of resources found: 4     |                                                                           |                                            |              |                       |                  |                  |  |  |  |
|                                  | CKB notes      Subscription      Presentation     * Inactive Link between | on T Copy D Delete A<br>een IRD and Config | Add 🗉 Edit 🕅 | View                  |                  |                  |  |  |  |
| Global updates:                  | Select type of update 💙                                                   |                                            | ⊙ collapse   | ○ expand              |                  | Go               |  |  |  |
| <u>Replicate</u><br>Deselect all |                                                                           |                                            |              |                       |                  |                  |  |  |  |
| IRD Action                       | Resource name                                                             | Resource<br>ID                             | Status       | Configuration<br>code | Access<br>Method | Config<br>Action |  |  |  |
| ? 🗸 🕅                            | Forestry (SABINET) - METALIB                                              | <u>CKB05391</u>                            | O A ⊚I O T   | BOSB SABINET          | Z39              | V                |  |  |  |
| ♥ ?SPTD                          | Forestry (SABINET) - DUT                                                  | ESL05392                                   | ● A ○ I ○ T  | BOSB SABINET          | Z39              | VD               |  |  |  |
| V?SPTD                           | Forestry (SABINET) - MUT                                                  | ESL05437                                   |              | BOSB SABINET          | Z39              | VD               |  |  |  |
| ♥ ?SPTD                          | Forestry (SABINET) - UZ                                                   | ESL05482                                   | O A ⊙I O T   | BOSB SABINET          | Z39              | ¥ D              |  |  |  |

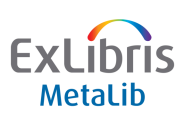

 Configuration records can be linked to more than one IRD Record

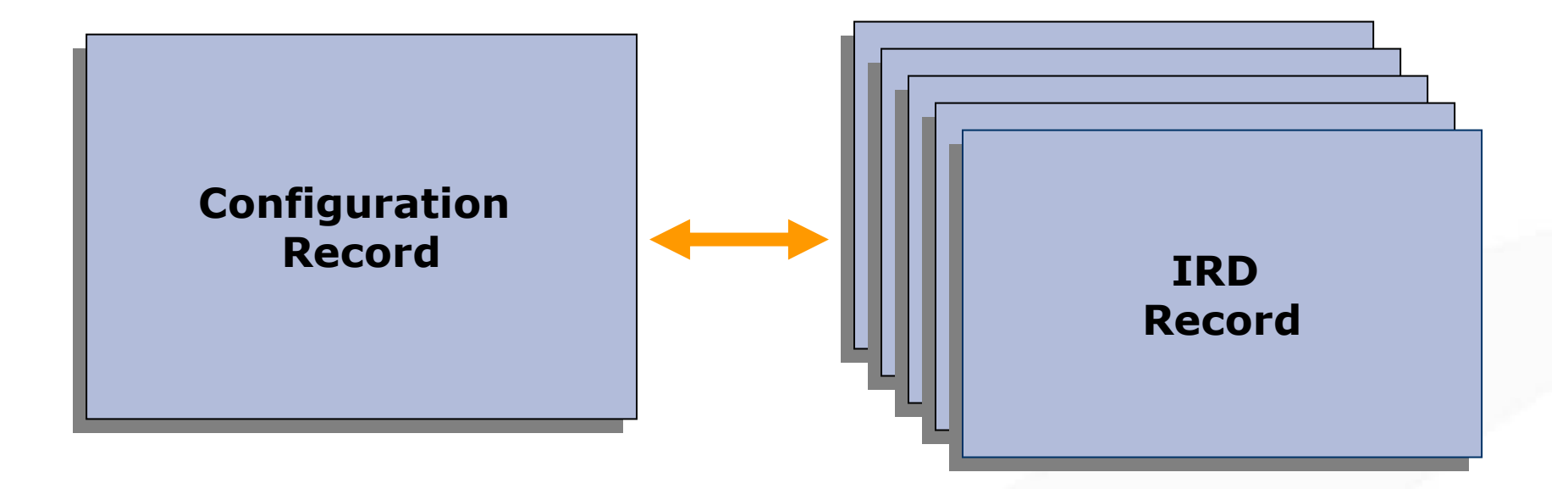

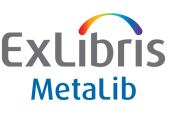

| ADD A NEW IRD                    |                                                         |                                     |                        |                       |                                |
|----------------------------------|---------------------------------------------------------|-------------------------------------|------------------------|-----------------------|--------------------------------|
| Find Query:                      | Configuration code=PROQUE                               | ST_HTTP_XML                         |                        |                       |                                |
| Number of res                    | ources found: 84                                        |                                     |                        |                       |                                |
|                                  | ② CKB notes ⑤ Subscription P Prese<br>* Inactive Link I | ntation I Copy D<br>between IRD and | Delete 🖻 Add<br>Config | E Edit 🗹 View         |                                |
| Global updates:                  | – Select type of update – 🛛 💌                           |                                     | ۲                      | collapse Oexpand      | Go                             |
| <u>Replicate</u><br>Deselect all |                                                         |                                     |                        |                       |                                |
| IRD Action                       | Resource name                                           | Resource<br>ID                      | Status                 | Configuration<br>code | Access Config<br>Method Action |
| ? 🗹 💟                            | ABI/INFORM Complete (ProQuest) - METALIB                | <u>CKB02686</u>                     | O A                    | PROQUEST_HTTP_XML     | WEBCONFIG_XML                  |
| ▼?sptd                           | ABI/INFORM Complete (ProQuest) - EXLA                   | XLA00848                            | O A ⊙ I O T            | PROQUEST_HTTP_XML     |                                |
| ♥?SPTD                           | ABI/INFORM Complete (ProQuest) - EXLNZ                  | XLA01706                            | O A ⊙I O T             | PROQUEST_HTTP_XML     |                                |
| ? 🗸 🕅                            | ABI/INFORM Dateline (ProQuest) - METALIB                | CKB02685                            | OA ®I ⊖T               | PROQUEST_HTTP_XML     | WEBCONFIG_XML                  |
| ♥ ?SPTD                          | ABI/INFORM Dateline (ProQuest) - EXLA                   | XLA00847                            | OA ⊙I OT               | PROQUEST_HTTP_XML     |                                |
| ♥?sptd                           | ABI/INFORM Dateline (ProQuest) - EXLNZ                  | XLA01705                            | OA ©I OT               | PROQUEST_HTTP_XML     |                                |
| ? 🗸 🕅                            | ABI/INFORM Global (ProQuest) - METALIB                  | CKB02562                            | ОА ®І ОТ               | PROQUEST_HTTP_XML     | WEBCONFIG_XML                  |
| ✓ ?SPTD                          | ABI/INFORM Global (ProQuest) - EXLA                     | XLA00724                            | OA ©I OT               | PROQUEST_HTTP_XML     |                                |
| ✓ ?SPTD                          | ABI/INFORM Global (ProQuest) - EXLNZ                    | XLA01583                            | OA ©I OT               | PROQUEST_HTTP_XML     |                                |
| ? 🗸 🕅                            | ABI/INFORM Trade & Industry (ProQuest) - METALIB        | <u>CKB02674</u>                     | ⊖ A ⊚ I ⊖ T            | PROQUEST_HTTP_XML     | WEBCONFIG_XML                  |
|                                  | ADMNEORM Trade & Industry (ProQuest) _ EVLA             |                                     | 0.0.0-                 | PROQUEST UTTO VML     | WERCONELO VML                  |

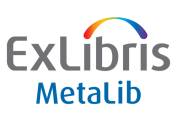

### **Single Site**

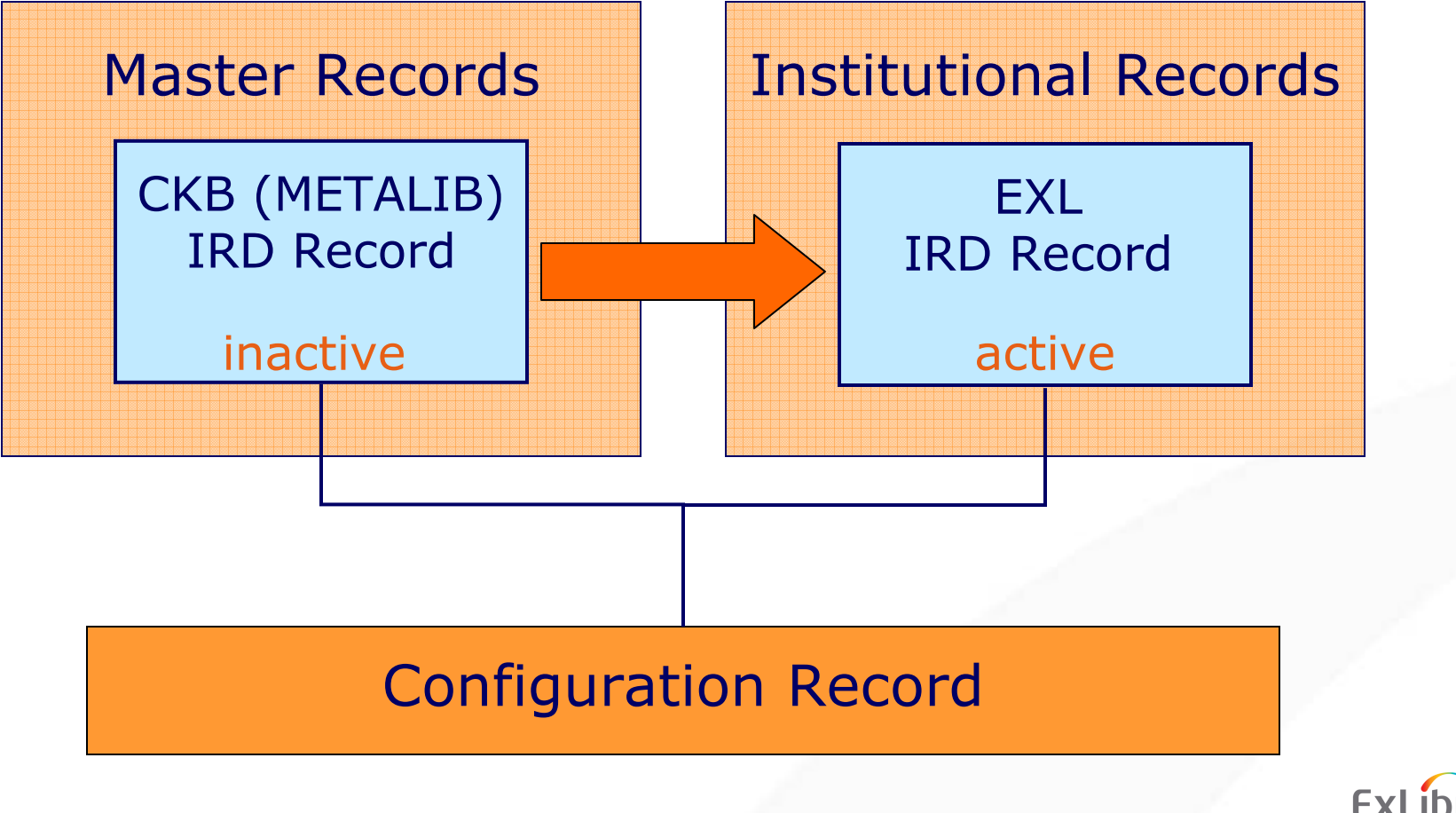

Metalih

#### Hands On

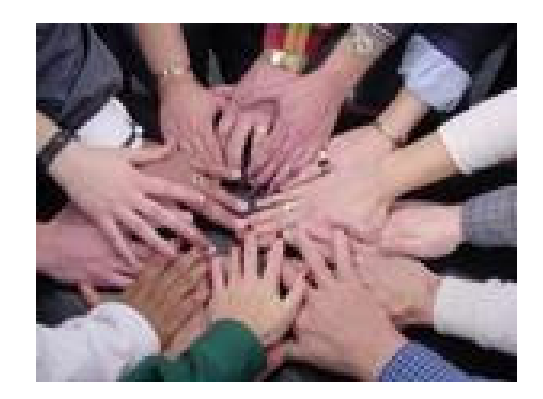

### Exercise 1 – Navigation

### Navigate the MetaLib KnowledgeBase

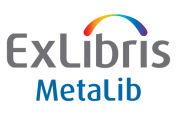

#### **Setting up your resources**

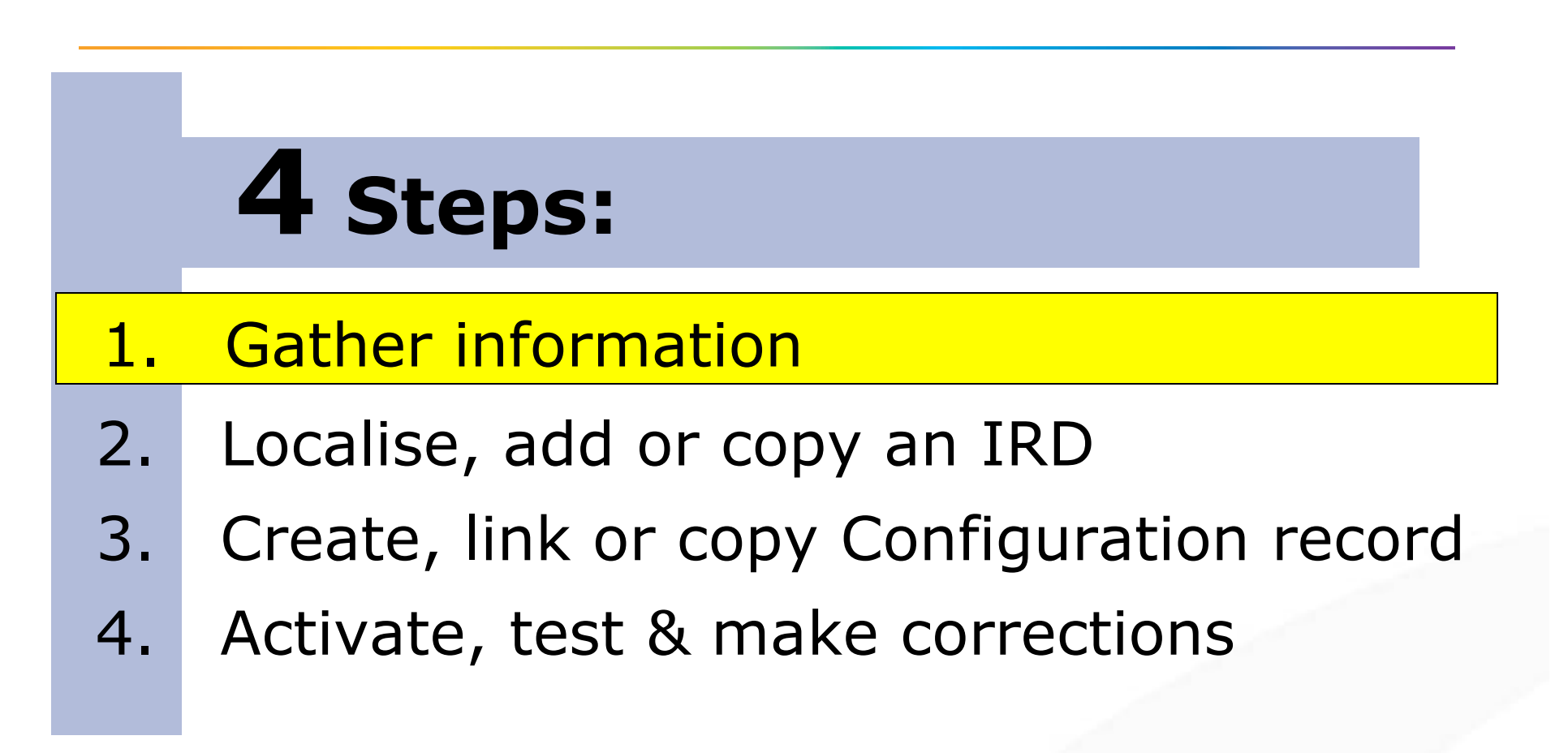

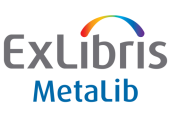

### **Step 1 – Gather information**

- The Central KnowledgeBase is installed with the MetaLib Software and serves as the basis for your Local KnowledgeBase
- Using the data you have gathered, you can activate and localise resources in your Local KnowledgeBase
- Resources that aren't in the CKB may be added and configured by the library

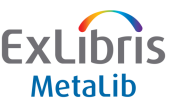

### **Step 1 – Gather information**

|      | A                                | В                              | С                                                                   | D                                     | E                                | F                                             | ~         |
|------|----------------------------------|--------------------------------|---------------------------------------------------------------------|---------------------------------------|----------------------------------|-----------------------------------------------|-----------|
|      |                                  |                                |                                                                     |                                       | ·                                |                                               |           |
| 1    | LICENSED D                       | DATABASES (CKB)                |                                                                     |                                       |                                  |                                               |           |
| 2    |                                  |                                |                                                                     |                                       |                                  |                                               |           |
| 3    |                                  |                                |                                                                     |                                       |                                  |                                               |           |
| 4    | A. "Licensed" i                  | n this case means that you r   | must subscribe to the database in order to search.                  |                                       |                                  |                                               |           |
| 5    | B. Some datab                    | ases allow free searching, b   | ut require a subscription to access content. These are listed unde  | r "Free Databases".                   |                                  |                                               |           |
| 6    | C. We recomm                     | end that you contact each o    | of the vendors below about their authentication requirements for fe | ederated searching.                   |                                  |                                               |           |
| 7    |                                  |                                |                                                                     |                                       |                                  |                                               |           |
| 8    | INSTRUCTIO                       | ONS:                           |                                                                     |                                       |                                  |                                               |           |
| 9    |                                  |                                |                                                                     |                                       |                                  |                                               |           |
| 10   | <ol> <li>Mark the res</li> </ol> | ources to which you subscril   | be with an "X".                                                     |                                       |                                  |                                               |           |
| 11   | 2. Fill in the "Au               | uthentication" field with your | federated searching username and password (if any).                 |                                       |                                  |                                               |           |
| 12   | 3. Fill in the "Cu               | urrent Link to Database" field | d with your current link to this database.                          |                                       |                                  |                                               |           |
| 13   | 4. If you have li                | censed databases not listed    | here, please list them under "Other Databases".                     |                                       |                                  |                                               |           |
| 14   |                                  |                                |                                                                     |                                       |                                  |                                               |           |
|      | Subscribe?                       |                                |                                                                     | Authentication                        | Current Link to Databa           | Off Campus                                    |           |
| 15   | <u>[[x_]</u>                     | Vendor 🗾                       | Database                                                            | · · · · · · · · · · · · · · · · · · · |                                  |                                               | A,        |
| 19   | X.                               | ABC-Clio                       | Historical Abstracts                                                | username 192; password athens         | http://serials.abc-clio.com      | http://serials.abc%2Dolio.com/athens/         | Full Re   |
| - 36 | X                                | British Library                | Zetoc                                                               |                                       | http://zetoc.mimas.ac.uk/        |                                               | Full Re   |
| 72   | X                                | CSA                            | ANTE                                                                | Z39 and IP auth needed - confirmed    | http://www.csa1.co.uk/htbin/dbr  | http://auth.athensams.net/setorg.php?id=urn:m | Full Re   |
| -74  | ×                                | CSA                            | ARTbibliographies Modern                                            | Z39 and IP auth needed - confirmed    | http://www.csa1.co.uk/htbin/dbr  | https://auth.athensams.net/?ath%5Fdspid=CS    | Full Re   |
| 76   | X                                | CSA                            | ASSIA                                                               | Z39 and IP auth needed - confirmed    | www.csa1.co.uk/htbin/dbrng.cgi   | https://auth.athensams.net/?ath%5Fdspid=CS    | Full Re   |
| 78   | X                                | CSA                            | Avery Index to Architectural Periodicals                            | Z39 and IP auth needed - confirmed    | http://www.csa1.co.uk/htbin/dbr  | https://auth.athensams.net/?ath%5Fdspid=CS    | Full Re   |
| 84   | ×                                | CSA                            | British Humanities Index                                            | Z39 and IP auth needed - confirmed    | http://www.csa1.co.uk/htbin/dbr  | https://auth.athensams.net/?ath%5Fdspid=CS    | Full Re   |
| - 98 | ×                                | CSA                            | DAAI: Design and Applied Arts Index                                 | Z39 and IP auth needed - confirmed    | http://www.csa1.co.uk/htbin/dbr  | https://auth.athensams.net/?ath%5Fdspid=CS    | Full Re   |
| 115  | ×                                | CSA                            | IMID: Institute of Management International                         | Z39 and IP auth needed-confirmed      | http://www.csa1.co.uk/htbin/dbr  | http://auth.athensams.net/setorg.php?id=urn:m | Full Re   |
| 122  | ×                                | CSA                            | LISA: Library and Information Science Abstracts                     | Z39 and IP auth needed - confirmed    | http://www.csa1.co.uk/htbin/dbr  | http://auth.athensams.net/setorg.php?id=urn:m | Full Re   |
| 140  | ×                                | CSA                            | Philosopher's Index                                                 | Z39 and IP auth needed - confirmed    | http://www.csa1.co.uk/htbin/dbr  | http://auth.athensams.net/setorg.php?id=urn:m | Full Re   |
| 196  | ×                                | EBSCO                          | Business Source Premier                                             | Z39 auth needed                       | http://search.ebscohost.com/l    | http://search.ebscohost.com/athens.asp        | Full Re   |
| 209  | ×                                | EBSCO                          | EconLit                                                             | Z39 auth needed                       | http://search.ebscohost.com      | http://search.ebscohost.com/athens.asp        | Full Re   |
| 212  | X                                | EBSCO                          | Electronic Journals Service                                         | Z39 auth needed                       | http://ejournals.ebsco.com/ho    | http://search.ebscohost.com/athens.asp        | Full Re   |
| 236  | X                                | EBSCO                          | Library, Information Science & Technology                           | Z39 auth needed                       | www.librargresearch.com/         |                                               | Full Re   |
| 266  | ×                                | EBSCO                          | SocINDEX                                                            | Z39 auth needed                       | http://search.ebscohost.com      | http://search.ebscohost.com                   | Full Re   |
|      |                                  |                                |                                                                     |                                       | .net/setorg.php?id=urn:mace:ed   |                                               |           |
|      |                                  |                                |                                                                     |                                       | userv.org.uk:athens:provider:uw  |                                               |           |
|      |                                  |                                |                                                                     |                                       | e.ac.uk@amp:ath_returl=http%3    |                                               |           |
|      |                                  |                                |                                                                     |                                       | A%2F%2Fauth%2Eathensams          |                                               |           |
|      |                                  |                                |                                                                     |                                       | 22Enet22F23Fath25Fdspid2         |                                               |           |
|      |                                  |                                |                                                                     |                                       | 3DEDINA%2ELANDLIFELEISU          |                                               |           |
|      |                                  |                                |                                                                     |                                       | HE4%26ath%5Freturi%3Dhttp%       |                                               |           |
| 282  | ×                                | EDINA                          | Land, Life & Leisure                                                |                                       | 3A%2F%2Flandlifeleisure%2Ee      |                                               | Full Re   |
| 284  | X                                | Elsevier                       | ScienceDirect                                                       | XML auth needed -Account Id 10139     | http://www.sciencedirect.com/    |                                               | Full Re   |
|      |                                  | Elsevier Engineering           |                                                                     |                                       | http://www.engineeringvillage2.o |                                               | Full Re 🞽 |
| H -  | 🔹 🕨 👌 In                         | istructions λ License          | ed Databases / Free Databases / Other Datab                         | ases /                                |                                  |                                               | >         |

ExLibris

#### **Setting up your resources**

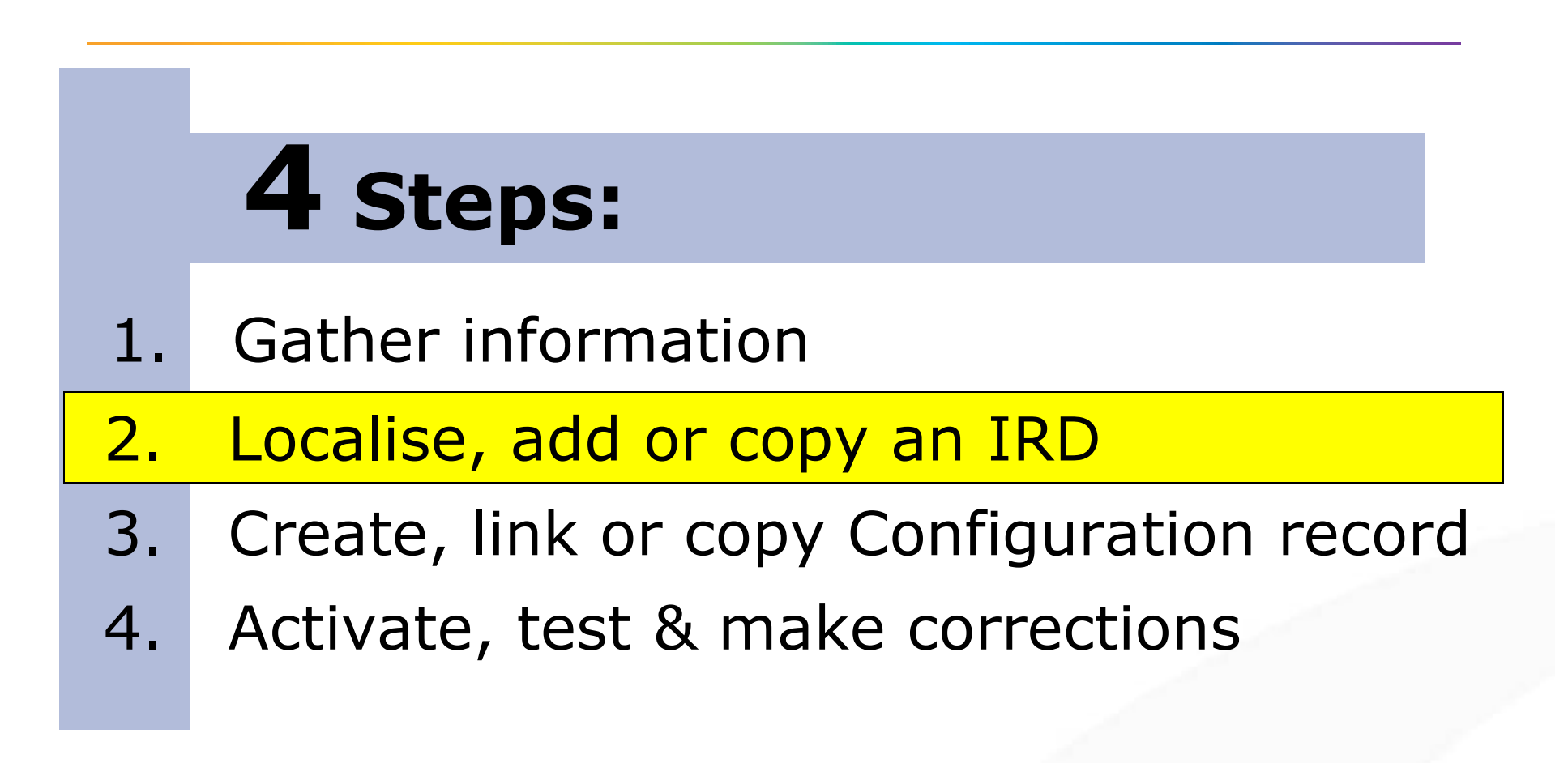

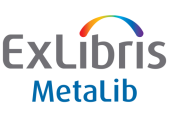

Localising a resource

# When the resource is included in the CKB and has automatically been copied across to your

LKB during an Update.

| ExLibris MetaLib                    | Pomered by Ext Dris Metatib                                                               |  |  |  |  |  |  |  |  |
|-------------------------------------|-------------------------------------------------------------------------------------------|--|--|--|--|--|--|--|--|
| MAIN MENU SFX ADMIN                 | USER INFO STATISTICS METAINDEX CATEGORIES ADMIN PORTAL ADMIN MANAGE QUICKSETS END SESSION |  |  |  |  |  |  |  |  |
|                                     | FIND RESOURCE RESOURCE LIST                                                               |  |  |  |  |  |  |  |  |
|                                     | exlv (EXLV)                                                                               |  |  |  |  |  |  |  |  |
|                                     |                                                                                           |  |  |  |  |  |  |  |  |
| C Resource Name: ABI/INFORM GI      | 2) Resource Name: ABI/INFORM GIODALFUIL LEXT (SP) - EXLL                                  |  |  |  |  |  |  |  |  |
| -Mandatory fields                   |                                                                                           |  |  |  |  |  |  |  |  |
| Subscription Presentation: Prin     | ary Presentation: Secondary Presentation: Library Local Categories                        |  |  |  |  |  |  |  |  |
| Full Name *                         | ABI/INFORM Global Full Text (SP)                                                          |  |  |  |  |  |  |  |  |
| Display Name *                      | ABI/INFORM Full Text (SP)                                                                 |  |  |  |  |  |  |  |  |
| Institution *                       | Ex Libris Timm 👻                                                                          |  |  |  |  |  |  |  |  |
| Secondary Affiliation               | List of user groups                                                                       |  |  |  |  |  |  |  |  |
| IP Filter                           | List of IP filters                                                                        |  |  |  |  |  |  |  |  |
| Configuration Code                  | SILVER_UMAF                                                                               |  |  |  |  |  |  |  |  |
| Free/By Subscription                | Subscription Y                                                                            |  |  |  |  |  |  |  |  |
| Link to Native Interface URL 🔍      |                                                                                           |  |  |  |  |  |  |  |  |
| Proxy Server Flag                   | ○No need for proxy server ○Use proxy server                                               |  |  |  |  |  |  |  |  |
| Search Proxy Server Flag            | ○No need for search proxy server ○Use search proxy server                                 |  |  |  |  |  |  |  |  |
| Hostname:Port                       |                                                                                           |  |  |  |  |  |  |  |  |
| Database Code                       | UMAF*                                                                                     |  |  |  |  |  |  |  |  |
| Authentication                      |                                                                                           |  |  |  |  |  |  |  |  |
| Link to Records in Native Interface |                                                                                           |  |  |  |  |  |  |  |  |
| Number of Sessions                  |                                                                                           |  |  |  |  |  |  |  |  |

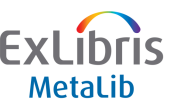

|                               | Localising a resource                                                                                                    | e      |
|-------------------------------|----------------------------------------------------------------------------------------------------|--------|
| Names                         | Ex I ibris Matalib                                                                                                    |        |
| Secondary affiliation (group) | Powered by ExLibris Metalib MAIN MENU   SFX ADMIN   USER INFO   STATISTICS   METAINDEX   CATEGORIES ADMIN   PORTAL ADMIN   MANAGE QUICKSETS   END | SESSIC |
| IP filter                     | FIND RESOURCE         RESOURCE LIST           extv (EXLV)                                                                                         |        |
| Link to native interface      | Resource Name: ABI/INFORM Global Full Text (SP) - EXLT                                                                                            |        |
| Proxy Server flag             | *Mandatory fields                                                                                                    |        |
| Hostname:Port                 | Subscription         Presentation: Primary         Presentation: Secondary         Presentation: Library         Local         Categories         |        |
| Database Code                 | Display Name     *     ABI/INFORM Full Text (SP)                                                                                                  |        |
| Authentication                | Institution * Ex Libris Timm  Secondary Affiliation List of user groups                                                                           |        |
| Link to records in interface  | IP Filter List of IP filters                                                                                                    |        |
| Cataloguers note              | Free/By Subscription Subscription                                                                                                    |        |
| Alternative Links             | Proxy Server Flag ONo need for proxy server OUse proxy server<br>Search Proxy Server Flag ONo need for cearch proxy server OUse proxy server      |        |
| Primary Presentation          | Hostname:Port                                                                                                    |        |
|                               | Database Code UMAF*                                                                                                    |        |
| Secondary Presentation        | Authentication                                                                                                    |        |
| Library Presentation          | Link to Records in Native Interface Number of Sessions                                                                                            |        |

MetaLib

#### Localising a resource Categories Resource Name: ABI/INFORM Global Full Text (SP) - EXLT \*Mandatory fields Two panes Subscription Presentation: Primary Presentation: Secondary Presentation: Library Local Categories • Left: update categories • Right: View categories Update Resource Categories View Resource Categories Hide all Show all Science 🔽 History o → Geography $\checkmark$ Biology For updating the resource Archaeology **V** Chemistry categories lo → <u>Asia</u> **Computer Science** o → Europe Select categories Medicine □ Science o → Biology Physics • Assign sub-categories to the o → Chemistry o → Medicine current resource o → Physics Resource ID: EXL01604 Source ID: CKB01880 Original ID: Sysno: 000002956 SAVE & EXIT RESOURCE LIST MAIN MENU Apply Changes to UI SAVE

ExLibris

- New feature for external update resources in 3 steps:
  - Export IRD's to an Excel sheet
  - Updating the data in Excel
  - Re-import with the changes

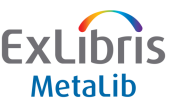

#### **Update or Activate Resources**

Why?

- Ideal for activating resources in new institutions
- Easier to update multiple resources using Excel
- Excel sort by vendor/status etc
- More fields than the global update

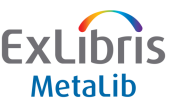

- Step 1 Export
  - Choose institution
  - Select specific fields to export
  - Enter email address
- Important notes:
  - Works for one institution at a time
  - Exports the entire LKB (or CKB in MetaLib institution)
  - Available in the Initial & Ongoing Menus

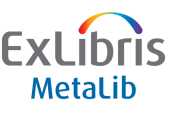

- Step 2 Excel update
  - Save file from url in email
  - Choose what resources/fields to update
  - Fields made blank will overwrite existing information

| From: Metalib@librarysearch.ucd.ie<br>To: Leonard Wright<br>Cc:<br>Subject: Import Loader Report                                                                                                    | Sent: Mon 08/06/2009 17:03          |          |
|----------------------------------------------------------------------------------------------------|-------------------------------------|----------|
| The attached file contains the results of your query                                                                                                    |                                     |          |
| Institute name : METALIB                                                                                                    |                                     |          |
| To view the results please click on the following link:<br>http://librarysearch.ucd.ie:80/exlibris/metalib/m4 2/tmp/ckb export 2009060817059.xls                                                                                                    |                                     |          |
| Instructions for use:<br>i. Click on the enclosed link and open the file or save it to your PC.<br>ii. Save the file to your PC as "Unicode text" type (.txt suffix) to be able to upload<br>iii. Use "Upload File" browse option to upload this file (or other .txt files) to MetaL | this file to MetaLib.<br>ib.        |          |
| This is an automated response. Please do not respond to this message. For questions co<br>CRM application.                                                                                                    | ncerning the report, please use the |          |
| Regards,                                                                                                    |                                     |          |
| The MetaLib Team                                                                                                    |                                     |          |
|                                                                                                    |                                     | ExLibris |
|                                                                                                    |                                     |          |

- Step 3 Reupload
  - Save file as Unicode
  - Only rows in file will update
  - Get email report

| From:    | metalib@librarysearch.ucd.ie                                                                | Sent: | Mon 08/06/2009 17:27 |
|----------|---------------------------------------------------------------------------------------------|-------|----------------------|
| To:      | Leonard Wright                                                                              |       |                      |
| Cc:      |                                                                                             |       |                      |
| Subject: | : MetaLib Knowledge Base Import by Table 2: Mon Jun 8 17:27:01 IST 2009                     |       |                      |
|          |                                                                                             |       |                      |
| Table    | 2 Import Report                                                                             |       |                      |
|          |                                                                                             |       |                      |
| TOTAL    | , IRDs in input file: 153                                                                   |       |                      |
| The f    | ollowing TPD records were rejected.                                                         |       |                      |
| INC I    | .ollowing its fectius were rejected.                                                        |       |                      |
|          |                                                                                             |       |                      |
| LOADI    | ING STAGE:                                                                                  |       |                      |
|          |                                                                                             |       |                      |
| 1        |                                                                                             |       |                      |
| Total    | Records Loaded to local Institute :000000153 Total Records Rejected from Batch Load :000000 | 000   |                      |
|          |                                                                                             |       |                      |

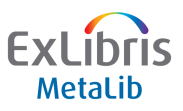

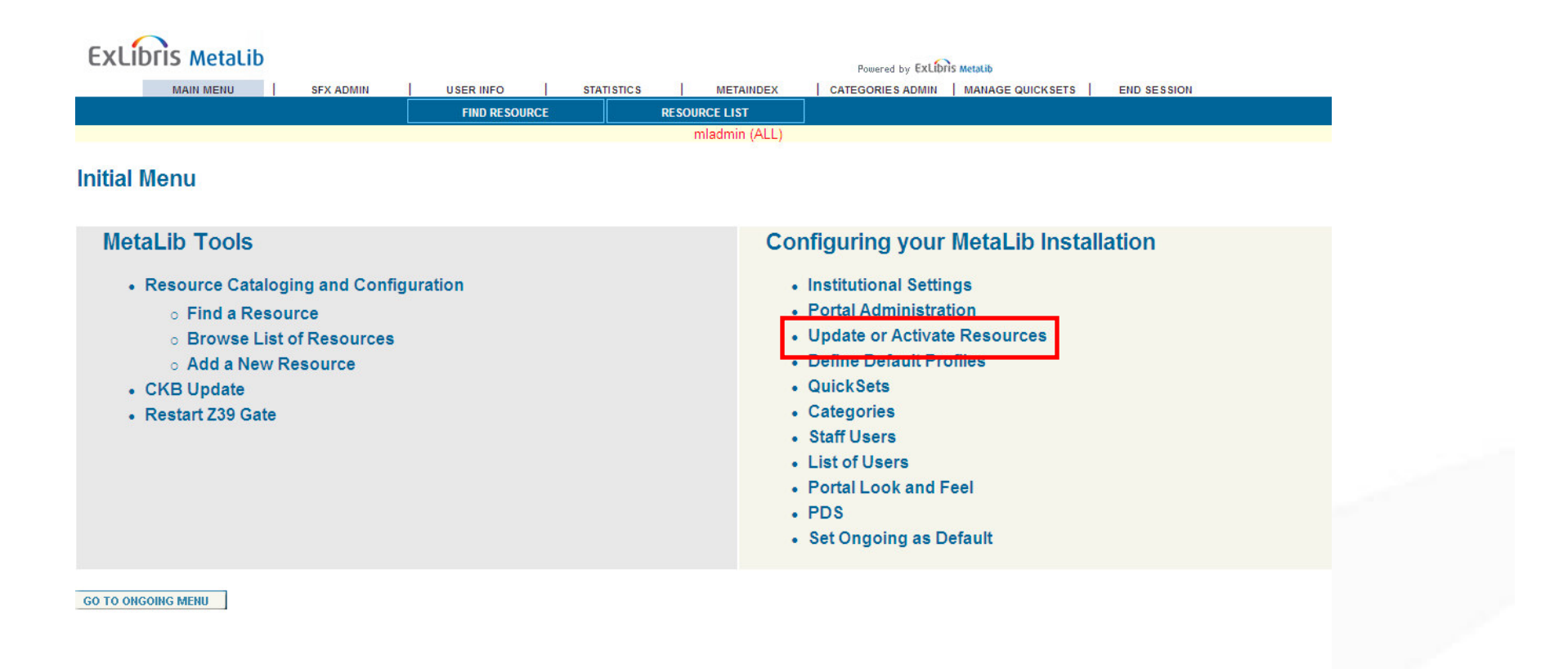

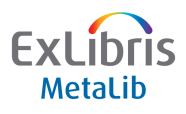

| ution Code:          |          |                   | MUT 🔽 | <br> | <br>- |  |
|----------------------|----------|-------------------|-------|------|-------|--|
| dditional IRD fields | Selected | fields for export |       |      |       |  |
| Hostname:Port        |          | Resource Name     |       |      |       |  |
| Link to URL          |          | Hostname:Port     |       |      |       |  |
| Free / Subscription  |          | Link to URL       |       |      |       |  |
| Description          |          | Database Code     |       |      |       |  |
| Publisher            | 00       | Description       |       |      |       |  |
| Status               |          | Keywords          |       |      |       |  |
| Authentication       |          |                   |       |      |       |  |
| Keywords             |          |                   |       |      |       |  |
| Notes                |          |                   |       |      |       |  |
| Proxy Server Flag    |          |                   |       |      |       |  |
| Search Provy Server  |          |                   |       |      |       |  |
| address:             |          |                   |       |      |       |  |
| міт                  |          | ,                 |       |      |       |  |
|                      |          |                   |       |      |       |  |
|                      |          |                   |       |      |       |  |

#### **Adding URLs to IRD fields**

- It is possible to add URLs to selected descriptive fields in a resource's IRD
- URLs can be added to various IRD fields, for example:
  - Presentation: Primary Description
  - Presentation: Secondary Alternative name
- For a complete list of the relevant IRD fields, please refer to the Resource Management Guide

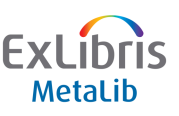

#### **Adding URLs to IRD fields**

- Two ways to implement:
  - 1) Linkable descriptive text (URL not shown):
  - Output:

"<u>United States National Library of Medicine (NLM)</u>", where the text itself is a link to www.nlm.nih.gov

• Syntax:

"@@Uhttp://www.nlm.nih.gov@@DUnited States National Library of Medicine (NLM)@@E".

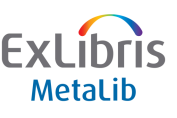

#### **Adding URLs to IRD fields**

- Two ways to implement:
  - 2) URL within a description (URL shown):
  - Output:

"Pubmed was developed

by NLM www.nlm.nih.gov in 1967..."

 Syntax: "Pubmed was developed by NLM @@Uhttp://www.nlm.nih.gov@@D@@E in 1967...".

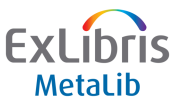

### Hands On

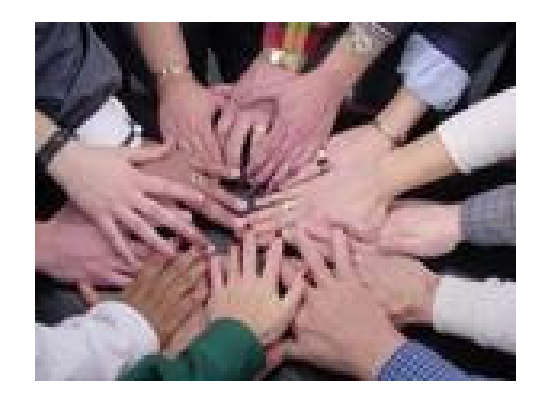

### Exercise 2 – Localising KB records

### Localise a record in your Local KnowledgeBase

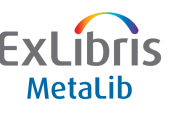

Localising a resource

## Global Updates - Allow changes to more than one IRD at a time

| ADD A NEW IRD                                                                                                    |                                                                     |                                 |   |                 |             |                          |  |  |  |
|----------------------------------------------------------------------------------------------------|---------------------------------------------------------------------|---------------------------------|---|-----------------|-------------|--------------------------|--|--|--|
| Find Query: Institution=COLST AND Status=ACTIVE AND Publisher=csa                                                       |                                                                     |                                 |   |                 |             |                          |  |  |  |
| Number of resources found: 74                                                                                           |                                                                     |                                 |   |                 |             |                          |  |  |  |
| ② CKB notes ⑤ Subscription ℙ Presentation T Copy ℗ Delete A Add E Edit ♥ View<br>* Inactive Link between IRD and Config |                                                                     |                                 |   |                 |             |                          |  |  |  |
| Global updates:                                                                                                    | Select type o                                                       | f update                        | ~ |                 | ⊙ collaj    | ose 🔿 expand             |  |  |  |
| <u>Replicate</u><br><u>Deselect all</u>                                                                                 | Select type of<br>Change Status<br>Change Authent<br>Change Hostnar | f update<br>tication<br>ma:Port |   |                 |             |                          |  |  |  |
| IRD Action                                                                                                    | Resource Change Link to<br>Change Link to                           | Native Interface URL<br>Records |   | Resource<br>ID  | Status      | Configuration  /<br>code |  |  |  |
| V?SPTD                                                                                                    | Aerospace + Change Link to<br>Switch to CKB                         | Configurations<br>Configuration |   | <u>EXL03849</u> | ⊙ A ○ I ○ T |                          |  |  |  |
| ✔?SPTD                                                                                                    | Aerospace + High Technology                                         | Database (CSA) - COLST          |   | EXL03409        | ● A ○ I ○ T | CSA AEROSPACE            |  |  |  |
| V?SPTD                                                                                                    | AgeLine (CSA) - COLST                                               |                                 |   | <u>EXL03376</u> | ⊙ A ○ I ○ T | CSA AGELINE              |  |  |  |
| V?SPTD                                                                                                    | AGRICOLA (CSA) - COLST                                              |                                 |   | <u>EXL03351</u> | ⊙a O1 OT    | CSA AGRICOLA             |  |  |  |

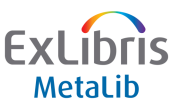

Localising a resource

Global Update Examples:

- Ebsco changed the address of their Z39.50 server. All Ebsco resources update in 1 go
- A vendor's site is temporarily unavailable. Change IRDs or configurations Inactive.
- Add authentication string to all CSA databases
- A CKB Update releases a new configuration for a resource used by 20 of your institutions. Use "Global Updates" to switch all IRDs to the CKB configuration.

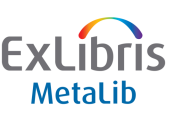

Localising a resource

MetaLib

#### Global Update – Change status

|                                          | ()) MetaL                                                   | ib                                                            | MetaLib        |
|------------------------------------------|-------------------------------------------------------------|---------------------------------------------------------------|----------------|
|                                          | MAIN MENU   SFX ADMIN   USER IN<br>Find Resource Reso<br>ex | FO STATISTICS METAINDEX<br>URCE LIST HELP<br>IIbris (METALIB) | END SESSION    |
| Change Status<br>Number of resources fou | nd: 65. You are authorized to edit 6                        | 5.                                                            |                |
| No. of Resources<br><sup>65</sup>        | Existing Status<br>ACTIVE                                   | Change to this St<br>C TEST O INACTIVE                        | atus<br>submit |
| Change Status                            | 💽 © collapse C expand 🚾                                     | I                                                             |                |
| RESOURCE LIST                            |                                                             |                                                               |                |
|                                          |                                                             |                                                               |                |

Localising a resource

MetaLib

Global Update – Change Hostname:Port

|                      | ()) MetaLib                       | d<br>a torig   | fowered<br>Metali      | av<br>b |        |
|----------------------|-----------------------------------|----------------|------------------------|---------|--------|
| Malt                 | NMENJ   SFX.ADMIN   USER NFO      | STATISTICS   M | ETAINDEX   END SESSION |         |        |
|                      | FIND RESOURCE RESOURCE LIS        |                |                        |         |        |
|                      | Centra (CENTRA                    | ALORCOP)       |                        |         |        |
| Change Hostname:Port | und: 68. You are authorized to ed | k;<br>1 68     |                        |         | -      |
| No. of Resources     | Existing Hostname: Port           | Change (       | to this Hostname:Po    | t.      |        |
| 68                   | fsz3950test oclc.org:210          |                |                        | SUBMIT  |        |
| Change Hostname:Port |                                   | oand 🙆         |                        |         |        |
| RESOURCE LIST        |                                   |                |                        |         |        |
|                      |                                   |                |                        |         |        |
|                      |                                   |                |                        |         |        |
|                      | 50                                |                |                        |         | ExLibr |

#### Localising a resource

#### Global Update – Expand View

|                                                                                     |                          | MetaLi       | Ь                        |                                 | POWERED BY<br>Metalib |  |  |
|-------------------------------------------------------------------------------------|--------------------------|--------------|--------------------------|---------------------------------|-----------------------|--|--|
|                                                                                     | MAIN MENU   SFX ADMIN    | USER INFO    | STATISTICS               | METAINDEX   END SE              | SSION                 |  |  |
|                                                                                     | FIND RESOURCE            | RESOURCE     | LIST HI                  | LP                              |                       |  |  |
|                                                                                     |                          | Central (CEN | TRALGROUP)               |                                 |                       |  |  |
| Change Hostname:Port<br>Number of resources found: 4. You are authorized to edit 4. |                          |              |                          |                                 |                       |  |  |
| Resource<br>ID                                                                      | Existing Hostname:Port   | Institution  | Secondary<br>Affiliation | Change to this<br>Hostname:Port |                       |  |  |
| LKV00324                                                                            | 204.179.122.51:2990      | CENTRAL      |                          |                                 | SUBMIT                |  |  |
| LKV00592                                                                            | 204.179.122.51:2990      | CENTRAL      |                          |                                 | SUBMIT                |  |  |
| LKV00281                                                                            | 204.179.122.51:2990      | CENTRAL      |                          |                                 | SUBMIT                |  |  |
| LKV00248                                                                            | fsz3950test.oclc.org:210 | CENTRAL      |                          |                                 | SUBMIT                |  |  |
|                                                                                     | Change all:              |              |                          |                                 | SUBMIT                |  |  |
| Change Hos<br>Go                                                                    | stname:Port 📃            | ∩ collapse   | expand •                 | -                               |                       |  |  |

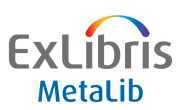

Adding a resource

- If resource is not in the CKB you can add it locally
- Used for "Search & link" resources
- Used for "Link only" resources

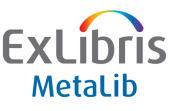

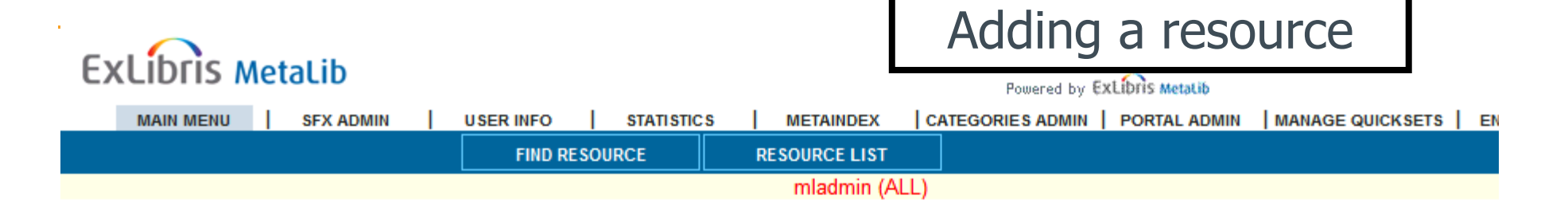

#### **Ongoing Menu**

#### MetaLib KnowledgeBase

- Resource Cataloging and Configuration
  - Find a Resource
  - o Browse List of Resources
  - o Add a New Resource
  - View Resources Added in CKB Update
  - o View Resources Changed in CKB Update
  - o Update or Activate Resources
- Export-Import Procedures
- Restart Z39 Gate

#### **MetaLib Administration**

- Set-Up
  - Institutional Settings
  - o Portal Administration
  - o Define Default Profiles
  - o Manage QuickSets
  - o Categories Administration
- Staff Administration
- User Administration
  - o Register Users
  - o List of Users
- Portal Look and Feel

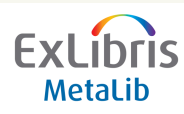

#### Adding a resource

| Browse by Resource Name                                                                                                    |                                        |                 |                 |                    |                     |                  |  |  |  |
|----------------------------------------------------------------------------------------------------|----------------------------------------|-----------------|-----------------|--------------------|---------------------|------------------|--|--|--|
|                                                                                                    | Filter by: Institution: My Gro         | up 🔽            | Status: OA      | ll resources 💿 Ac  | tive O Testing O In | active 🔤         |  |  |  |
|                                                                                                    | Jump to:                               | Go              |                 |                    |                     |                  |  |  |  |
| 김 CKB notes IS Subscription 만 Presentation II Copy 만 Delete A Add II Edit IV View<br>* Inactive Link between IRD and Config<br>지만 A NEW IRU |                                        |                 |                 |                    |                     |                  |  |  |  |
| IRD<br>Action                                                                                                    | Resource name                          | Resour<br>ID    | ceStatus        | Configuration code | Access Method       | Config<br>Action |  |  |  |
| ? S P T N                                                                                                    | Humanities Abstracts (EBBGO) - CENTRAL | <u>_KV00320</u> | OA CI O         | T <u>EBSCO QHS</u> | Z39                 | V D              |  |  |  |
| ? S P T D                                                                                                    | Humanities Abstracts (EBBCO) - UNI1    | <u>_KV01290</u> | • • • • • • • • | T <u>EBSCO QHS</u> | Z39                 | MD               |  |  |  |
| ? S P T D                                                                                                    | Hurnanilies Abstracts (EBBGO) - UNI2   | <u>_KV01354</u> | O ( O A O       | T <u>EBSCO QHS</u> | Z39                 | VD               |  |  |  |
| ? S P T D                                                                                                    | Humanities Abstracts (EBBCO) - UNI3    | <u>_KVU1418</u> | • • • • • • • • | T EBSCO QHS        | 239                 | VD               |  |  |  |
| 23910                                                                                                    | Humanities Abstracts (EBBCO) - UNI4    | <u>_KV01482</u> | 0 1 O 1 O       | T <u>EBSCO QHS</u> | Z39                 | V D              |  |  |  |
| ? \$ P\T\D                                                                                                    | Humanities Abstracts (OCLC) - CENTRAL  | _KV00220        | • A 01 0        | T OCLC WHUM        | Z39                 | MD               |  |  |  |
| ? S P T D                                                                                                    | Humanities Abstracts (OCLC) - PUB1     | <u>_KV01€53</u> | ● ∧ O1 O        | T OC_C WHUM        | Z39                 | ۷D               |  |  |  |

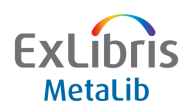

|                                             |                                                                     | Adding a resource  |
|---------------------------------------------|---------------------------------------------------------------------|--------------------|
| EXLIDIIS MetaLib                            |                                                                     | ridding a resource |
|                                             |                                                                     |                    |
|                                             | FIND RESOURCE RESOURCE LIST                                         |                    |
|                                             | mladmin (ALL)                                                       |                    |
| -                                           |                                                                     |                    |
| 2 Resource Name: - HOPE                     |                                                                     |                    |
| *Mandatory fields                           |                                                                     |                    |
| Subscription Presentation: Prin             | mary Presentation: Secondary Presentation: Library Local Categories |                    |
| Full Name *                                 |                                                                     |                    |
| Display Name *                              |                                                                     |                    |
| Institution *                               | Liverpool Hope University 💌                                         |                    |
| Secondary Affiliation                       | List of user groups                                                 |                    |
| IP Filter                                   | List of IP filters                                                  |                    |
| Configuration Code                          |                                                                     |                    |
| Free/By Subscription                        |                                                                     |                    |
| Link to Native Interface URL 😳              |                                                                     |                    |
| Proxy Server Flag                           | ONo need for proxy server OUse proxy server                         |                    |
| Hostname:Port                               | O No need for search proxy server O use search proxy server         |                    |
| Database Code                               |                                                                     |                    |
|                                             |                                                                     |                    |
| Link to Records in Nativo Interface         |                                                                     |                    |
| Link to Records in Native Interface         |                                                                     |                    |
| Number of Sessions                          |                                                                     |                    |
| Cataloger's Note                            | ×.                                                                  |                    |
| Verde Indicator                             |                                                                     |                    |
| Verde Access Type                           |                                                                     |                    |
| Version                                     |                                                                     |                    |
| Region                                      |                                                                     |                    |
| Entry Date (YYYYMMDD)                       |                                                                     |                    |
| Last Update (YYYYMMDD)                      |                                                                     |                    |
| Alternative Link to Native Interface<br>URL |                                                                     |                    |
| Alternative Link to Records in              |                                                                     | Ext inrig          |
| Resource ID: HOP02129                       | Source ID: Original ID: Sysno: 000004305                            |                    |
|                                             |                                                                     | MetaLID            |
| NEXT TAB SAVE SAVE & EXIT                   | RESOURCE LIST MAIN MENU DELETE                                      |                    |

#### Hands On

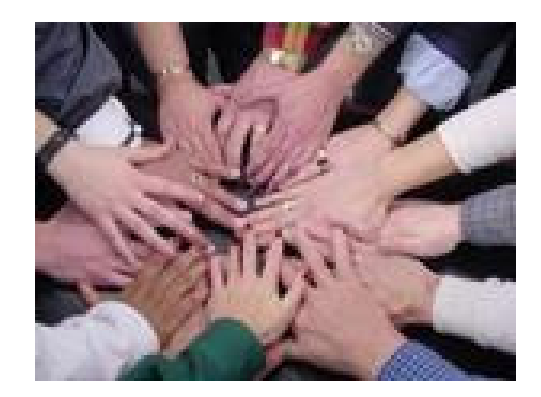

# Exercise 3 – Add a resource

### Add a resource to your Local KnowledgeBase

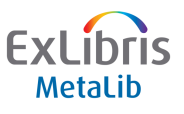

Copying a resource

- Two types of Copy
  - Template Uses the IRD as a template for a different resource within the same institution
  - Replicate Makes copy of same IRD to different institutions
- Template Copy is available via the button on Browse and Find lists

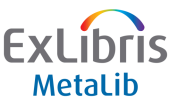

Template:

Copying a resource

Uses the IRD as a template for a different resource within the same institution

| ADD A NEW IRD                                                                                                    |                                                                                          |                                |                 |            |                     |                   | <u>^</u>         |  |  |
|----------------------------------------------------------------------------------------------------|------------------------------------------------------------------------------------------|--------------------------------|-----------------|------------|---------------------|-------------------|------------------|--|--|
| Find Query: Institution=EXLA AND Name=template                                                                          |                                                                                          |                                |                 |            |                     |                   |                  |  |  |
| Number of re                                                                                                    | sources fou                                                                              | nd: 28                         |                 |            |                     |                   |                  |  |  |
| ② CKB notes ⑤ Subscription 몓 Presentation ᠋ Copy ▣ Delete 솀 Add 匡 Edit ᠮ View<br>* Inactive Link between IRD and Config |                                                                                          |                                |                 |            |                     |                   |                  |  |  |
| Global updates:                                                                                                    |                                                                                          | - Select type of update -      | ~               |            | -                   |                   |                  |  |  |
| Replicate<br>Deselect all                                                                                               |                                                                                          |                                |                 |            |                     |                   | =                |  |  |
| IRD Action                                                                                                    | Resource n                                                                               | ame                            | Resource<br>ID  | Status     | Configuration code  | Access Method     | Config<br>Action |  |  |
| ♥ ?SPTD                                                                                                    | DigiTool Demo                                                                            | - Template - EXLA              | XLA00142        | O A ⊙I O T | DIGITOOL            | ALEPH_X           | VD               |  |  |
| ♥?SPTD                                                                                                    | Google Image Search Template - EXLA                                                      |                                | XLA00527        | O A ⊙I O T | GOOGLE_IMAGE        | WEBCONFIG_COMPLET |                  |  |  |
| ♥?SPTD                                                                                                    | Internet Securities, Inc Emerging Market Information<br>service - EMIS - TEMPLATE - EXLA |                                | <u>XLA00855</u> | O A ⊙I O T | INTERNET_SECURITIES | WEBCONFIG_XML     | D                |  |  |
| ✓ ? S P T D                                                                                                    | ProQuest Newspapers Template (ProQuest) - EXLA                                           |                                | XLA00839        | O A ⊙I O T | PROQUEST_NEWSPAPERS | WEBCONFIG_XML     | D                |  |  |
| ♥ ?SPTD                                                                                                    | SIRSI TEMPLATE for catalogs with COSATI records (Sirsi) -<br>EXLA                        |                                | XLA00845        | O A ⊙I O T | SIRSI               | EXTERNAL          | VD               |  |  |
| ♥ ?SPTD                                                                                                    | TEMPLATE Advance (GEAC) - EXLA                                                           |                                | XLA00613        | O A ⊙I O T | OPAC_ADVANCE_TEMP   | Z39               | V D              |  |  |
| ♥ ?SPTD                                                                                                    | TEMPLATE ALE                                                                             | PH using ALEPH X-Server - EXLA | XLA00610        | O A ⊙I O T | OPAC_ALEPH_TEMP     | ALEPH_X           | VD               |  |  |
| V?SPTD                                                                                                    | TEMPLATE Archivalware (PTFS) - EXLA                                                      |                                | XLA00417        | O A ⊙I O T | TEMPLATE_PTFS_AW    | WEBCONFIG_COMPLET | D                |  |  |
| ♥?SPTD                                                                                                    | TEMPLATE (CS                                                                             | A) - EXLA                      | XLA00311        | O A ⊙1 O T | CSA_TEMPLATE        | Z39/SUTRS         | VD               |  |  |
|                                                                                                    |                                                                                          | 2001 5/14                      | VI. 400202      | 0 0 0      |                     | 700               | ND               |  |  |

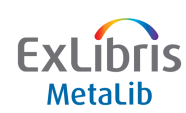

Replicate: Copying a resource Allows a Central Administrator to 'push' IRDs to one or more institutions

| ADD A NEW IRD                                                                                                    |                                       |                                                        |                |             |                     |                    |                  | ^ |  |  |  |
|----------------------------------------------------------------------------------------------------|---------------------------------------|--------------------------------------------------------|----------------|-------------|---------------------|--------------------|------------------|---|--|--|--|
| Find Query:                                                                                                    | y: Institution=EXLA AND Name=template |                                                        |                |             |                     |                    |                  |   |  |  |  |
| Number of re                                                                                                    | sources fou                           | nd: 28                                                 |                |             |                     |                    |                  |   |  |  |  |
| 김 CKB notes ⑤ Subscription 먄 Presentation 팁 Copy 匝 Delete 卨 Add ㅌ Edit 또 View<br>* Inactive Link between IRD and Config |                                       |                                                        |                |             |                     |                    |                  |   |  |  |  |
| Global updates:                                                                                                    |                                       | – Select type of update –                              |                |             |                     | kpand              | Go               |   |  |  |  |
| <u>Replicate</u><br>Deselect all                                                                                        |                                       |                                                        |                |             |                     |                    |                  |   |  |  |  |
| IRD Action                                                                                                    | Resource n                            | ame                                                    | Resource<br>ID | Status      | Configuration code  | Access Method      | Config<br>Action |   |  |  |  |
| V ISPIU                                                                                                    | DigiTool Demo                         | DigiTool Demo - Template - EXLA                        |                | O A ⊙ I O T | DIGITOOL            | ALEPH_X            | VD               |   |  |  |  |
| ♥?SPTD                                                                                                    | Google Image S                        | earch Template - EXLA                                  | XLA00527       | O A 💿 I O T | GOOGLE_IMAGE        | WEBCONFIG_COMPLETE | D                |   |  |  |  |
| Y :SPID                                                                                                    | Internet Securiti<br>service - EMIS - | es, Inc Emerging Market Information<br>TEMPLATE - EXLA | XLA00855       | O A 💿 I O T | INTERNET_SECURITIES | WEBCONFIG_XML      | D                |   |  |  |  |
| Y ? S P T D                                                                                                    | ProQuest News                         | papers Template (ProQuest) - EXLA                      | XLA00839       | O A ⊙I O T  | PROQUEST_NEWSPAPERS | WEBCONFIG_XML      | D                |   |  |  |  |
| Y?SPTD                                                                                                    | SIRSI TEMPLAT<br>EXLA                 | E for catalogs with COSATI records (Sirsi) -           | XLA00845       | O A ⊙I O T  | <u>SIRSI</u>        | EXTERNAL           | VD               |   |  |  |  |
| ♥?SPTD                                                                                                    | TEMPLATE Adva                         | ance (GEAC) - EXLA                                     | XLA00613       | O A ⊙I O T  | OPAC_ADVANCE_TEMP   | Z39                | V D              |   |  |  |  |
| ? S P T D                                                                                                    | TEMPLATE ALE                          | PH using ALEPH X-Server - EXLA                         | XLA00610       | O A 💿 I O T | OPAC_ALEPH_TEMP     | ALEPH_X            | VD               |   |  |  |  |
| ♥?SPTD                                                                                                    | TEMPLATE Arch                         | ivalware (PTFS) - EXLA                                 | XLA00417       | O A 💿 I O T | TEMPLATE_PTFS_AW    | WEBCONFIG_COMPLETE | D                |   |  |  |  |
| ♥?sptd                                                                                                    | TEMPLATE (CS)                         | A) - EXLA                                              | XLA00311       | O A 💿 I O T | CSA_TEMPLATE        | Z39/SUTRS          | VD               |   |  |  |  |
|                                                                                                    | TEMPLATE (ED)                         | DOOL EXIL                                              | VI. 600000     | 0 0 0       | EBOCO TEMPLATE      | 700                | VD               |   |  |  |  |

ExLibris

# Thank You!

leonard.wright@exlibrisgroup.com

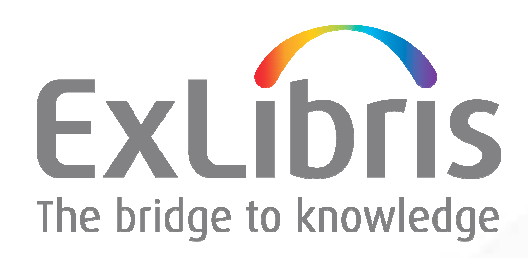